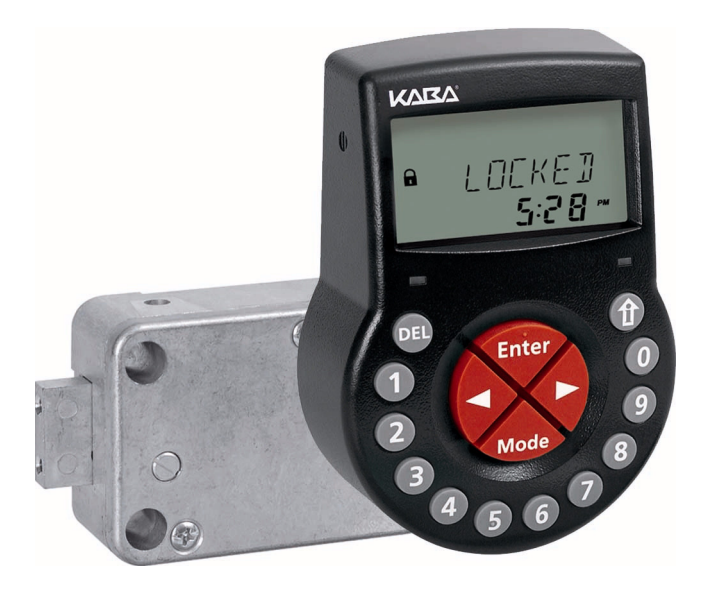

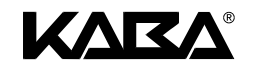

# Electronic Safe Lock Axessor

Operating Manual

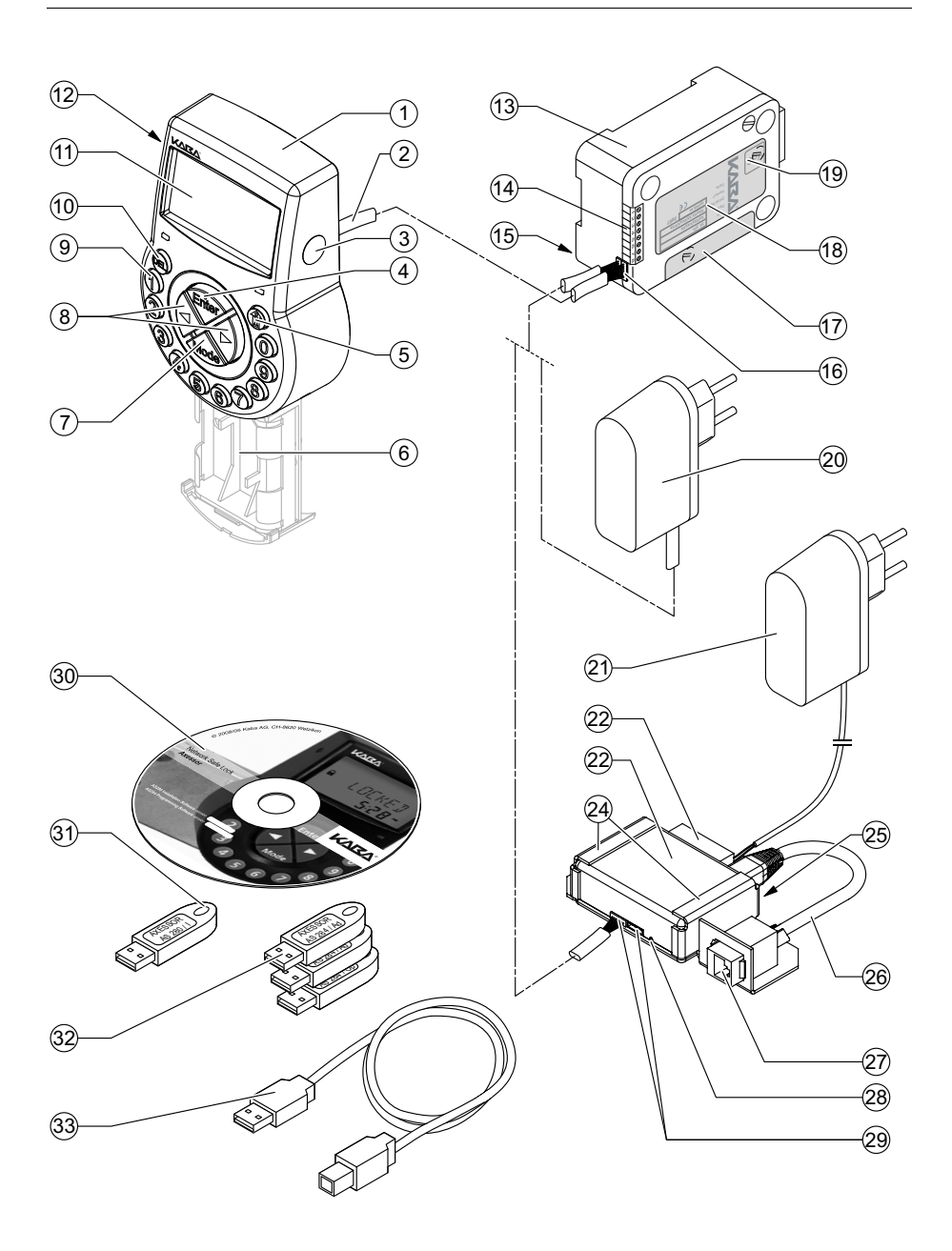

### System overview - Electronic safe lock Axessor

#### Input Unit

- 1 Housing
- 2 Connection cable to lock unit
- 3 Interface (USB) for PC connection
- 4 <E NTER> key (enter, confirm)
- 5 <INFO/ESC> key (activate info display or escape/go back to upper level)
- 6 Battery compartment
- 7 <MODE> key (activate Programming Mode)
- 8 <LEFT> and <RIGHT> key (directional keys to navigate)
- 9 <0>...<9> (numeric keys 0...9)
- 10 <DEL> key (delete, close lock)
- 11 LCD (liquid crystal display)
- 12 Buzzer

#### Lock

- 13 Lock housing
- 14 Terminal blocks (Inputs/Outputs)
- 15 Pin for cable tie holder
- 16 Connecting socket Q1 (cable from input unit) and Q2 (external power supply or cable from e-B@x)
- 17 Warranty seal
- 18 Type label
- 19 VdS-label (protects spring bolt setting screw)
- 20 External power supply (option)

#### e-B@x (Option)

- 21 Power supply e-B@x (accessory)
- 22 e-B@x connector
- 23 e-B@x
- 24 Fixation supports
- 25 Network status LEDs
- 26 Grounding cable
- 27 RJ45 socket (network connection)
- 28 e-B@x status LED
- 29 Connecting sockets (cable to lock unit)

#### Software (Option)

- 30 Axessor CD-ROM
- 31 Dongle for AS280 Installation software (Installer)
- 32 Dongles for AS284 Programming software (2 Administrator, 1 Operator)
- 33 USB cable (to connect PC to input unit)

## TABLE OF CONTENT

| 1 | Introduction |           |                                           | 8  |
|---|--------------|-----------|-------------------------------------------|----|
|   | 1.1          | To the    | very beginning                            | 8  |
|   | 1.2          | 8         |                                           |    |
|   |              | 1.2.1     | Validity                                  | 8  |
|   |              | 1.2.2     | Target group                              | 8  |
|   |              | 1.2.3     | Limitation                                | 8  |
|   |              | 1.2.4     | Supplementary documentation               | 8  |
|   |              | 1.2.5     | Symbols used in this operating manual     | 9  |
|   |              | 1.2.6     | Text marking                              | 9  |
| 2 | Sa           | fety a    | nd Environment                            | 10 |
|   | 2.1          | Genera    | al                                        | 10 |
|   | 2.2          | Qualific  | cation of personnel                       | 10 |
|   | 2.3          | Prohibi   | 10                                        |    |
|   | 2.4          | Enviror   | nment                                     | 10 |
| 3 | Pro          | oduct     | overview                                  | 11 |
|   | 3.1          | Produc    | 11                                        |    |
|   | 3.2          | Field of  | f application                             | 13 |
|   | 3.3          | Intende   | 13                                        |    |
|   | 3.4          | Confor    | mity                                      | 13 |
| 4 | Installation |           |                                           | 14 |
|   | 4.1          | Importa   | ant information prior to the installation | 14 |
|   | 4.2          | Upacki    | ng and checking the delivery              | 14 |
|   | 4.3          | Installir | ng the Input Unit                         | 15 |
|   | 4.4          | Installir | ng the lock                               | 20 |
|   | 4.5          | Perform   | n wiring check after lock installation    | 22 |
|   | 4.6          | Externa   | al connections at the lock                | 23 |
|   | 4.7          | Installir | ng the e-B@x (option)                     | 25 |
|   | 4.8          | Externa   | al connections at the e-B@x               | 26 |
|   | 4.9          | Perform   | n wiring check after e-B@x installation   | 28 |
|   |              |           |                                           |    |

5

| Ор  | erating         | g                                         | 29 |
|-----|-----------------|-------------------------------------------|----|
| 5.1 | Operatin        | ng and display elements of the Input Unit | 29 |
| 5.2 | Operating modes |                                           | 30 |
|     | 5.2.1           | Normal operating mode                     | 30 |
|     | 5.2.2           | Programming mode                          | 30 |
|     | 5.2.3           | Information menu                          | 30 |
| 5.3 | Buzzer s        | signals                                   | 31 |
| 5.4 | Status m        | nessages                                  | 31 |
|     | 5.4.1           | Locked                                    | 31 |
|     | 5.4.2           | Open                                      | 31 |
|     | 5.4.3           | Immediate time lock                       | 31 |
|     | 5.4.4           | Time lock (Weekly)                        | 32 |
|     | 5.4.5           | Time lock (Holiday)                       | 32 |
|     | 5.4.6           | Time Delay                                | 32 |
|     | 5.4.7           | Confirmation after elapse of Time Delay   | 32 |
|     | 5.4.8           | Enter second code (Dual Mode activated)   | 33 |
|     | 5.4.9           | Penalty after wrong trials                | 33 |
|     | 5.4.10          | Remote Disabling                          | 33 |
|     | 5.4.11          | Identification with denied code /         |    |
|     |                 | Non Return Time Delay engaged             | 33 |
|     | 5.4.12          | The battery compartment has been opened   | 34 |
|     | 5.4.13          | Connected with Programming Software       | 34 |
|     | 5.4.14          | External power supply available           | 34 |
| 5.5 | Access Codes    |                                           | 34 |
|     | 5.5.1           | Code hierarchy and code formats           | 34 |
|     | 5.5.2           | Code types                                | 35 |
|     | 5.5.2.1         | Master Code                               | 36 |
|     | 5.5.2.2         | Manager Codes                             | 36 |
|     | 5.5.2.3         | User Codes                                | 37 |
|     | 5.5.2.4         | Courier Code                              | 37 |
|     | 5.5.3           | Shelve Function                           | 37 |
|     | 5.5.4           | Duress Code                               | 38 |
| 5.6 | Code en         | ltry                                      | 39 |
| 5.7 | Opening         | ) procedure                               | 40 |
| 5.8 | Closing         | procedure                                 | 41 |

| Pro | Programming Mode               |                                                                |    |  |
|-----|--------------------------------|----------------------------------------------------------------|----|--|
| 6.1 | Operating the programming mode |                                                                |    |  |
|     | 6.1.1                          | Activating the programming mode                                | 42 |  |
|     | 6.1.2                          | Navigating in the Programming Mode                             | 43 |  |
|     | 6.1.3                          | Modify and save settings in the Programming Mode               | 43 |  |
|     | 6.1.4                          | Exiting the Programming Mode                                   | 44 |  |
| 6.2 | Menu ove                       | erview                                                         | 45 |  |
| 6.3 | Access ri                      | ghts                                                           | 46 |  |
| 6.4 | Program                        | ning                                                           | 47 |  |
|     | 6.4.1                          | Menu TIME                                                      | 47 |  |
|     | 6.4.1.1                        | Setting the time - submenu TIME                                | 47 |  |
|     | 6.4.1.2                        | Setting the time - submenu DATE                                | 48 |  |
|     | 6.4.1.3                        | Setting the time format - submenu AM/PM                        | 48 |  |
|     | 6.4.2                          | Menu PROG                                                      | 49 |  |
|     | 6.4.2.1                        | Configuring weekly Locking Periods - Submenu WEEKLY            | 49 |  |
|     | 6.4.2.1.1                      | Adding a Weekly Locking Period                                 | 49 |  |
|     | 6.4.2.1.2                      | Modifying an existing Weekly Locking Period                    | 50 |  |
|     | 6.4.2.1.3                      | Deleting an existing Weekly Locking Period                     | 50 |  |
|     | 0.4.2.2                        | Activating an infinediate Time Lock - Submenu IVIII-TL         | 51 |  |
|     | 0.4.2.3<br>6 / 2 2 1           | Adding a Holiday Locking Periods - Submenu HOLIDAY             | 52 |  |
|     | 64232                          | Modifying an existing Holiday Locking Period                   | 53 |  |
|     | 6.4.2.3.3                      | Deleting an existing Holiday Locking Period                    | 53 |  |
|     | 6.4.3                          | Menu DELAY                                                     | 54 |  |
|     | 6.4.3.1                        | Setting/Deactivating Time Delays - Submenus DELAY 14           | 54 |  |
|     | 6.4.3.2                        | Configuring the Confirmation Window -                          |    |  |
|     |                                | Submenu CNF WIN                                                | 55 |  |
|     | 6.4.4                          | Menu CODE                                                      | 56 |  |
|     | 6.4.4.1                        | Changing the Master Code - Submenu MASTER                      | 56 |  |
|     | 6.4.4.2                        | Setting Manager Codes - Submenu MANAGER                        | 57 |  |
|     | 6.4.4.3                        | Setting User Codes - Submenu USER                              | 58 |  |
|     | 6.4.4.4                        | Setting the Courier Code - Submenu COURIER                     | 59 |  |
|     | 6.4.4.5                        | Reset the whole Axessor safe lock system to factory defaults - | 60 |  |
|     | 6116                           |                                                                | 60 |  |
|     | 6447                           |                                                                | 61 |  |
|     | 645                            | Menu MISC                                                      | 62 |  |
|     | 6451                           | Activating/Deactivating Code Denial - Submanu CDE DEN          | 62 |  |
|     | 6452                           | Activating/Deactivating Bemote Disabling -                     | 02 |  |
|     | 0. 1.0.L                       | Submenu RMT-DIS                                                | 63 |  |
|     | 6.4.5.3                        | Activating/Deactivating Duress Code function -                 |    |  |
|     |                                | Submenu DURESS                                                 | 64 |  |
|     | 6.4.5.4                        | Activating/Deactivating Dual Mode - Submenu DUAL               | 65 |  |
|     | 6.4.5.5                        | Setting the display language - Submenu LANG                    | 66 |  |

6

### Axessor

| 7 | Se                       | 67                                                     |                      |
|---|--------------------------|--------------------------------------------------------|----------------------|
|   | 7.1                      | Cleaning                                               | 67                   |
|   | 7.2                      | Replacing the batteries                                | 67                   |
|   | 7.3                      | Customer Service                                       | 68                   |
|   | 7.4                      | Spare parts and accessories                            | 69                   |
| 8 | Error messages           |                                                        | 70                   |
| 9 | Te                       | chnical data                                           | 73                   |
|   | 0.1                      | Functions                                              | 70                   |
|   | 9.1                      | Functions                                              | 73                   |
|   | 9.1<br>9.2               | Electronics                                            | 73                   |
|   | 9.1<br>9.2<br>9.3        | Electronics<br>Mechanics                               | 73<br>75<br>76       |
|   | 9.1<br>9.2<br>9.3<br>9.4 | Electronics<br>Mechanics<br>Approvals and Certificates | 73<br>75<br>76<br>76 |

### 1 Introduction

### 1.1 To the very beginning

We thank you for having opted for the electronic safe lock Axessor with network capabilities.

The electronic safe lock Axessor incorporates the latest technical advances and meets all recognized safety standards. Nevertheless, improper use of the electronic safe lock Axessor may result in impairment of material assets.

To ensure a safe, proper, and economical operation of the electronic safe lock Axessor, please observe and comply with all information and safety instructions contained in the present Operating Manual as well as the instructions given in the manuals for the components used in conjunction with the safe lock.

If you have questions, which are not or insufficiently answered in this Operating Manual, please contact your supplier. They will be glad to assist you.

### 1.2 Notes regarding the Operating Manual

#### 1.2.1 Validity

This Operating Manual describes the **electronic safe lock Axessor with firmware version 91700.08 (lock unit) / 91800.09 (input unit) or newer**. Safe locks with older firmware version may differ in its functionality.

### 1.2.2 Target group

This Operating Manual addresses itsself to well trained personnel which is in charge with the installation, the commissioning, the operation, the servicing and the trouble shooting of the electronic safe lock Axessor.

### 1.2.3 Limitation

This Operating Manual is restricted to the installation, commissioning, operation, servicing and trouble shooting of the electronic safe lock Axessor.

The available options (AS 280 Installation Software and AS 284 Programming Software) are only described insofar as this is necessary for proper operation of the safe lock. Further information on the optional software packages can be obtained in the respective help function of the corresponding software.

### 1.2.4 Supplementary documentation

This operating manual is supplemented with the Axessor Quick Reference Guide.

### 1.2.5 Symbols used in this operating manual

The following symbols are used in this operating manual to direct your attention on particular situation, e.g. to indicate a hazardous situation, requirements which must be met, etc.:

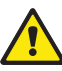

#### Warning!

Indicates a hazard which can cause damage to the unit or have a serious effect on the function or use of the unit if unobserved.

| 1 |   |
|---|---|
|   |   |
| I | ē |

#### Important!

Indicates important information which must be observed during the described procedure.

| i |
|---|
|---|

#### Note!

Indicates notes, information or pointers, which facilitate work or provide additional background information or point out specific details.

| - |  |
|---|--|
|   |  |
|   |  |

#### Requirement!

Indicates requirements that must be met for the execution, activation, modification or deletion of the described function. These requirements must be met before proceeding.

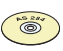

#### AS 284 Programming Software

Refers to the AS 284 Programming Software (optionally available), which allows additional settings and functions.

### 1.2.6 Text marking

- The character ,→\* stands for "see", "refer to" or "also consult" (sample: for a description of Access Code Hierarchy → Code hierarchy and code formats on page 34).
- Text appearing on the display is marked in capitals and set into quotation marks (sample: "LOCKED").
- · Keys to be used are marked in bold capitals and set into angle brackets:

| <del></del>          | = Delete key             |
|----------------------|--------------------------|
| <numeric></numeric>  | = Numeric keys 0…9       |
| <info esc=""></info> | = Information/Escape key |
| <enter></enter>      | = Enter key              |
| <mode></mode>        | = Mode key               |
| <left></left>        | = Left arrow key         |
| <ri>RIGHT&gt;</ri>   | = Right arrow key        |
|                      |                          |

### 2 Safety and Environment

### 2.1 General

Every person working with the Axessor must have read and understood the operating manual before carrying out any work.

Knowing and understanding the contents of the operating manual is a basic requirement for protecting the personnel against any kind of danger, to prevent faulty operation, and to operate the unit safely and correctly.

### 2.2 Qualification of personnel

All actions described in the present operating manual (installation, commissioning, operation, etc.) must be carried out only by well trained and sufficiently qualified personnel.

For safety and warranty reasons any action beyond the scope of this manual must be carried out only by qualified personnel authorised by the manufacturer. It is assumed that all persons working with the Axessor are familiar and comply with the appropriate regulations on work safety and the prevention of accidents.

### 2.3 Prohibited modifications to the unit

Modifications on the electronic safe lock Axessor are explicitly not recommended, it may void warranty and impair the security and safety of the unit.

For the replacement of defective components use exclusively original accessories and spare parts available from your supplier.

### 2.4 Environment

Packing and consumable material (e.g. batteries) must be disposed of and/or recycled according to the local regulations.

At the end of the service life the unit and its components must be returned to the manufacturer or to a collecting point for disposal or recycling according to the local regulations.

In case of doubt please contact your supplier.

### 3 Product overview

### 3.1 Product description

The electronic safe lock Axessor is an intelligent motor-bolt lock with integrated terminals used for instance to connect to an alarm centre. It features a wide range of functionalities, such as a code hierarchy with User Group management, Courier Code, Dual Mode, Duress Code, Time Delay, Time Lock functions, Remote Disabling and Code Denial. The operation and the programming is done via the Input Unit.

The electronic safe lock Axessor may also be configured with the **AS 284 Programming Software (optionally available)**. This gives access to an even enhanced functionality and allows customer-tailored solutions to almost every extent.

#### Unit configuration standard version

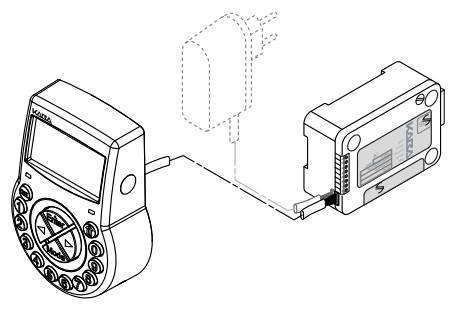

In its standard version the electronic safe lock Axessor is battery powered and consist of: the **input unit**, the **lock** and the **connection cable**. The lock includes 2 inputs and 2 outputs (assignment  $\Rightarrow$ External connections at the lock on page 23). Optionally, an external power supply (6VDC/500mA) can be connected to one of the lock sockets "Q1" or "Q2".

Only use the original Axessor power supply. Even if the external power supply is connected, the batteries must remain in the battery compartment at all times. They are mainly but not exclusively used in case of a power failure. Only use non-rechargeable AA Alcaline or AA Lithium batteries.

#### Unit configuration for network integration

Network integration of the electronic safe lock Axessor is established via the **optionally available e-B@x**. The e-B@x is featuring 5 inputs and 5 outputs, all of them freely configurable. The inputs and the outputs as well as an external power supply (9 ... 26VDC/700 ... 200mA) are connected via the e-B@x connector. The e-B@x functions, i.e. network connection and inputs/outputs require an external power supply. In case of a power failure, the batteries inside the input unit only cover the lock functions, not the e-B@x functions.

To set-up and configure the electronic safe lock Axessor for network integration **AS280** Installation software and the **AS 284** Programming Software are required.

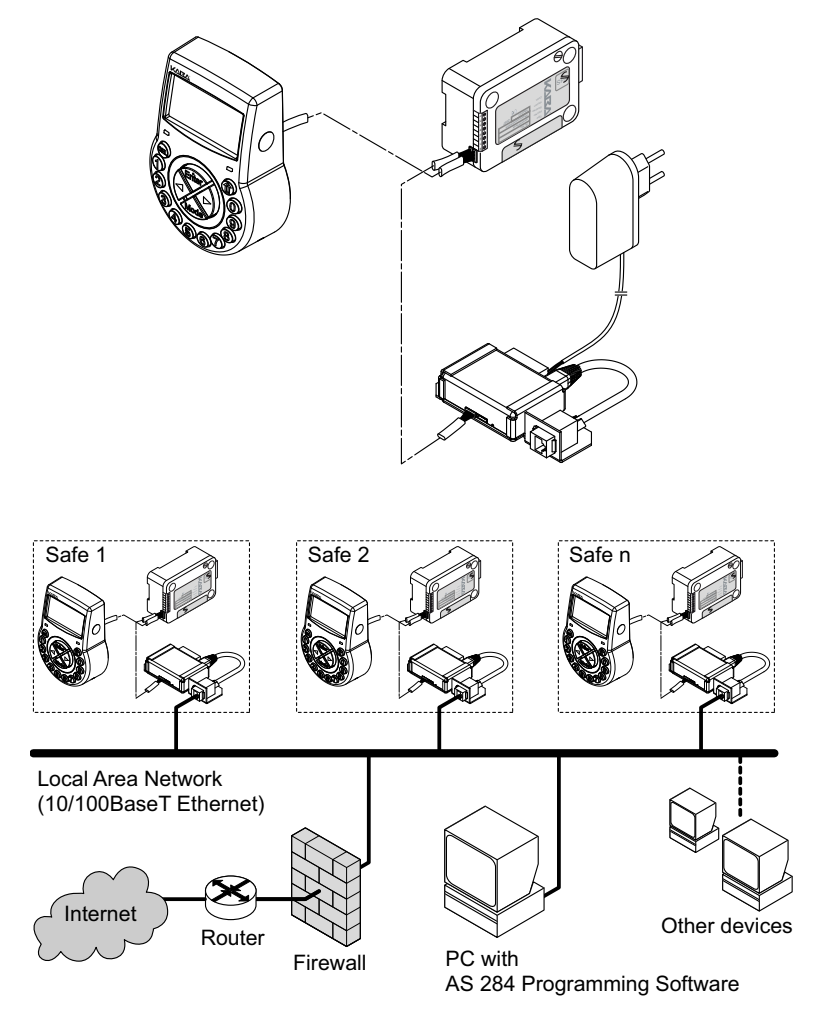

### 3.2 Field of application

The electronic safe lock Axessor provides a wide range of functions for applications in the high security sector. They permit programming of various codes and code combinations, time related functions as well as storage and recall of a detailed event log (Audit Trail).

The programming can be done via the input unit or by connecting a computer running the AS 284 Programming Software to the input unit via USB cable or IP network.

This electronic safe lock is especially suitable for applications where high security, multiple users, traceability and flexibility are required.

### 3.3 Intended use

The electronic safe lock Axessor serves to block and release the mechanical blocking point of a safe, vault, data cabinet, ATM etc. which is usually activated manually by a boltwork. The electronic safe lock Axessor can be employed instead of a mechanical combination or key lock. Applicable regulations and standards have to be observed.

Enabling (lock opening) is only performed upon entry of one or several codes on the Input Unit. The opening procedure can also be made dependent on time functions and/or external signals.

The electronic safe lock Axessor may only be employed and operated in accordance with its intended use – blocking and releasing the mechanical blocking points of above mentioned equipment. Any other type of application is explicitely not recommended.

The electronic safe lock Axessor is designed for indoor applications (environmentally protected areas) – they are not suitable for direct exposure to environmental impact.

Operation of the equipment in the intended manner requires that all the information in this operating manual is observed.

### 3.4 Conformity

Please find the Declaration of CE Conformity on page 79.

This product is compliant to the european guideline regarding the Restriction of Use of Hazardous Substances - RoHS 2002/95/EC.

### 4 Installation

### 4.1 Important information prior to the installation

### Warning!

Please observe the following:

- Compliance to described sequence is a necessity. Improper assembly or different sequence may cause damage to the unit!
- To avoid any damage make sure to keep cables away from moving parts! Do not lead cables over sharp edges!
- Do not close the safe door until all installation steps have been completed successfully!

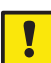

#### Important!

Please observe the following:

- Removal of or damage to the warranty seal (→ System overview Electronic safe lock Axessor, item 17) voids warranty!
- The mounting screws must be secured against loosening, e.g. by using screw cement, such as LOCTITE 243 (medium, blue).
- Removal of or damage to the VdS label (→ System overview Electronic safe lock Axessor, item 19) voids VdS approval!
- For VdS and UL conformity lock must not be mounted directly behind leadthroughs! Clog or secure leadthroughs correspondingly. A suitable steel plate to protect the lock is available from your suplier.

### 4.2 Unpacking and checking the delivery

Unpack the delivery and check the content of completeness.

The Axessor delivery includes:

- Input Unit
- Lock
- Connection cable
- Plastic bag containing installation material
- 3 batteries AA-size
- CD-ROM with Product documentation

The optional e-B@x is delivered with:

- e-B@x
- Connection cable
- Plastic bag containing installation material

The **optional computer software package** is delivered in a package containing:

- CD-ROM with Software
- USB Connection cable
- 1 Dongle (Installer) for AS280 Installation Software
- 3 Dongles (2 Administrator, 1 Operator) for AS 284 Programming Software

### 4.3 Installing the Input Unit

#### Mounting the base plate

Mark either the fixation bores 3 and 5 or 2 and 4 plus bore 1 (recommended). Also mark one of the two bores 6 (cable leadthrough) Do so according to the illustration below or by using the template (→ Template Input Unit on page 80).

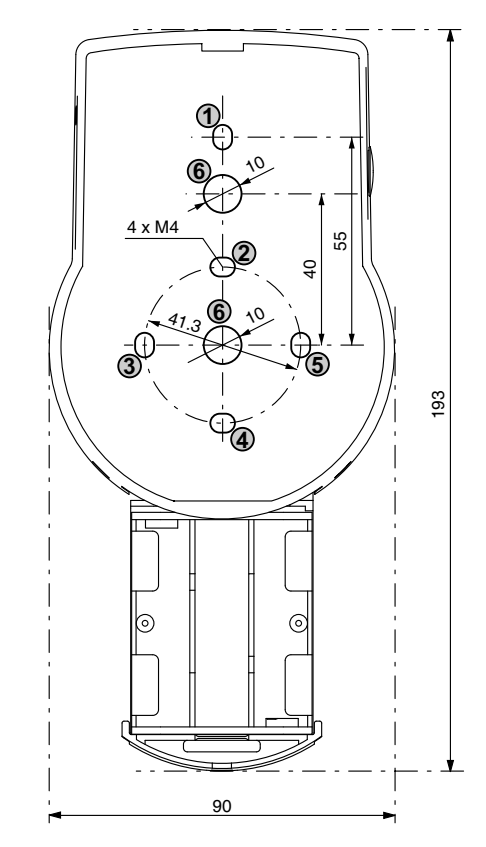

 Drill the 3 fixation bores Ø3.2 x 14 mm and the cable leadthrough bore Ø10 mm. Remove burrs. Tap M4 threads into the 3 fixation bores. 3. Remove the 3 screws on the bottom of the cover (1 at the battery compartment, 2 at the housing). Lift-off the cover from the base plate, then carefully remove the battery compartment.

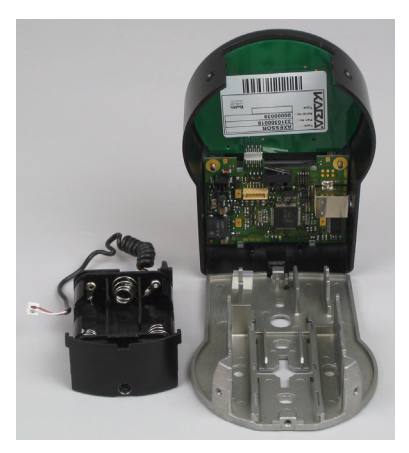

4. Fix the base plate with the enclosed special M4x12 flat-head screws to the door. The Input unit must be fixed to the door with at least two oppositely positioned screws. The third screw (Pos. 1) is recommended.

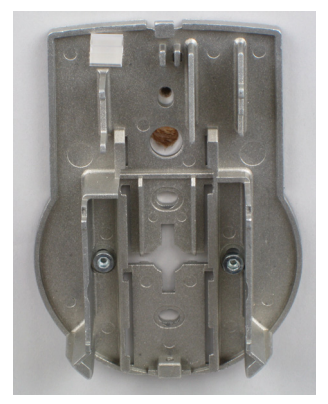

#### Connecting the cables

5. Carefully lead the enclosed connection cable through the Ø10mm bore in the door and carefully draw it towards the lock chamber.

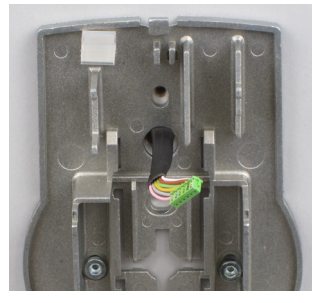

6. Mount battery compartment in place. Then, carefully lead the battery cable through strain relief guides of the battery compartment and the base plate. Make sure not to squeeze the cable!

Finally check for free movability of the battery compartment. Make sure the spiral cable lays flat when moving the battery compartment (i.e. the cable does not move in other directions when extended and compressed)

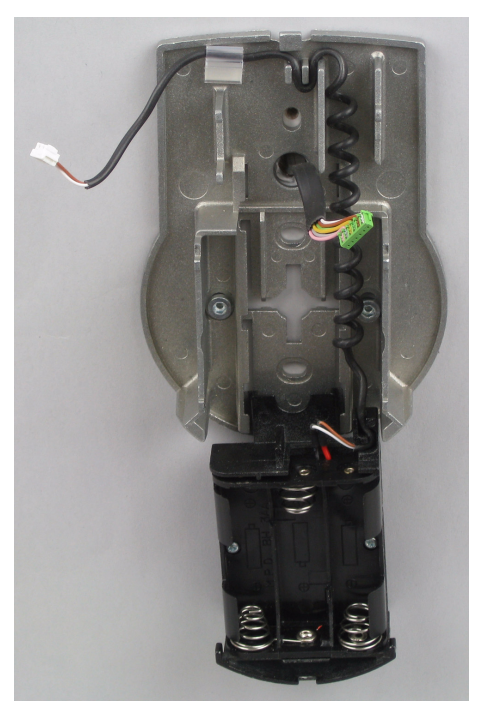

7. Position the cover on top of the base plate in an angle  $>90^{\circ}$ .

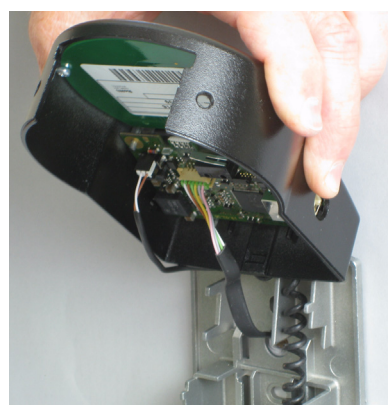

 Plug the battery cable into the terminal BATTERY J3 and the connection cable into the terminal LOCK J2.
Check correct position of the plugs before connecting them. Do not use exessive force to plug-in, but make sure that proper connection is given.

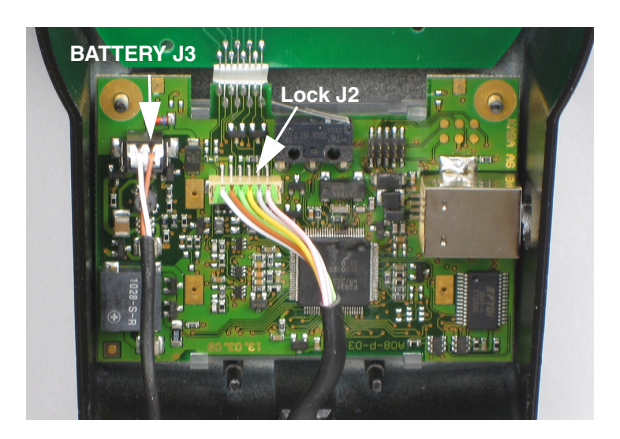

#### Mounting the cover

9. Engage the cover at notch on top of base plate.

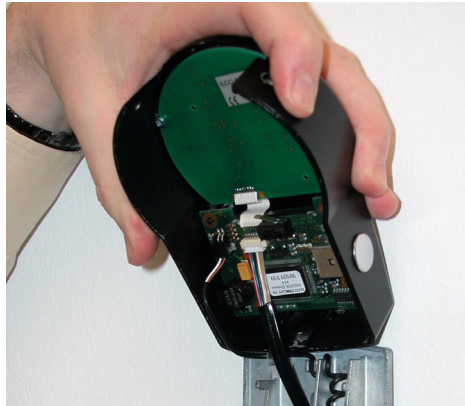

Slowly flip down the cover onto the base plate while carefully pulling the connection cable towards the lock chamber; leave some spare loop.
Make sure that cables are not squeezed. Check battery compartment for free movability: carefully push the battery compartment into place, then slide it out again.

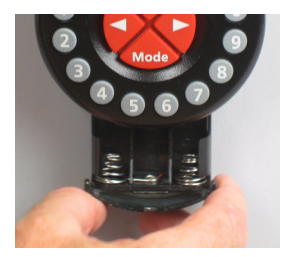

11. Fix the cover on the base plate using two M3x6 countersink screws.

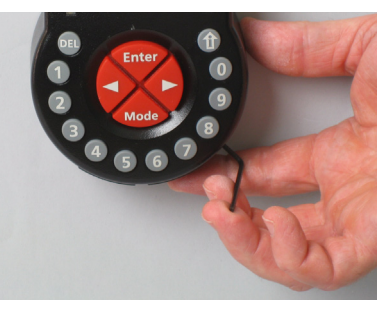

 Check battery compartment for proper movability: carefully push the battery compartment into place, then slide it out again
Do not insert the batteries and do not fix the battery compartment screw yet.

### 4.4 Installing the lock

#### Mounting the lock

 Mark the 3 fixation bores (A) according to the illustration below or by using the template (→ Template Lock on page 81).

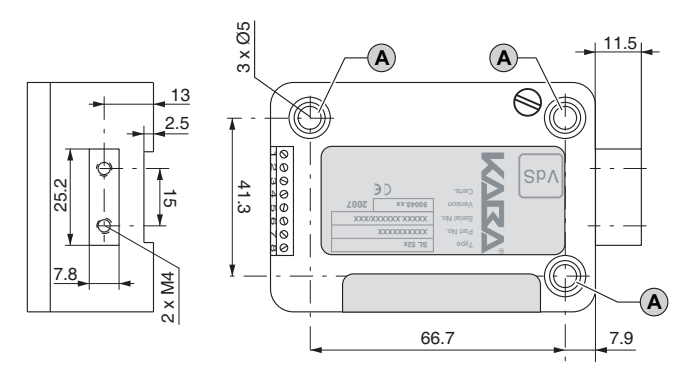

- 2. Drill the bores Ø5mm. Remove the burrs and tap M6 threads into the bores.
- 3. Mount the lock with the 3 enclosed M6x10 screws (equivalent Inch screws may be used instead).

Make sure that the screw heads rest on the base of the shouldered bore! Make sure to keep the space underneath the lock free for a relocker system or the connection cable!

4. If the lock is to be operated in spring bolt function, remove the retainer screw (B) underneath the VdS label.

Be aware, that this operating mode voids VdS approval!

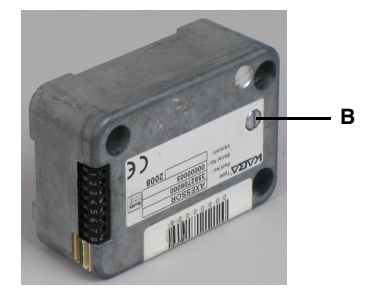

### Axessor

5. If needed, use the two M4 threads at the front end of the lock bolt to attach an extension.

Observe the maximum moving force of 5N in both directions.

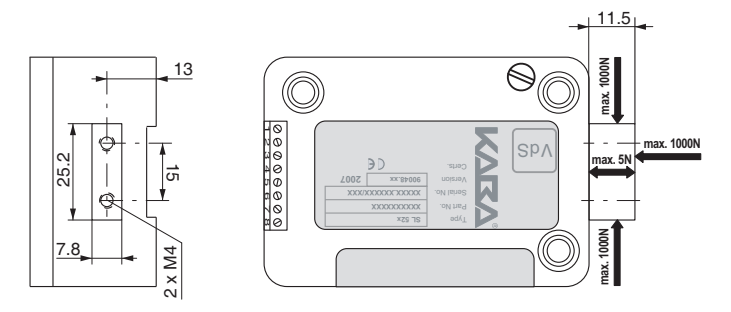

#### Connecting the cable

 Verify correct position of the connector, then carefully plug connection cable into one of the lock sockets "Q1" or "Q2".

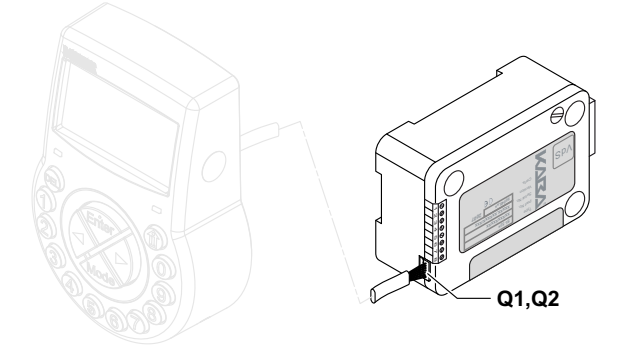

7. Secure the cable with the cable tie and carefully fix any exess cable.

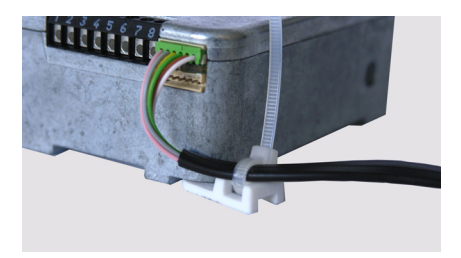

### 4.5 Perform wiring check after lock installation

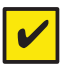

#### Requirement

To perform wiring check the door must be open.

- 1. Carefully slide out the battery compartment until it comes to a stop.
- Insert the 3 enclosed batteries (3x AA mignon, Alkaline type) according to the markings in receptacles – **observe polarity!** As soon as the batteries are inserted a test routine is initiated. The following

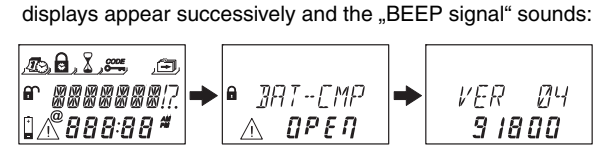

3. Close battery compartment. Wait until the error message "BAT-CMP OPEN" reappears again.

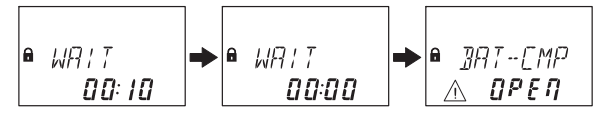

 Confirm the error message by entering the current Master Code (default: 00123456) with the <**NUMERIC**> keys, then press the <**ENTER**> key. The lock opens and closes again after approx. 6 seconds.

5. Fix battery compartment with hexagon countersink screw.

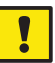

#### Important!

If during wiring test the error message "LINE OFF" appears, the connection cable is either connected incorrectly or it was damaged during installation. Do not continue installation and proceed as follows:

- Check connection cable for correct connection or damage. Disconnect connection cable and replace if necessary.
- Reconnect connection cable as described in sections → Installing the Input Unit on page 15 and Installing the lock on page 20.

If another error message appeared please refer to section  $\Rightarrow$  Error messages on page 70.

### 4.6 External connections at the lock

If desired, connect additional external signals at the lock terminal block. Refer to the table and the wiring examples below.

| Terminal Description |                                                                                                 | Capacity / Remarks                                                                                                    |  |  |  |
|----------------------|-------------------------------------------------------------------------------------------------|----------------------------------------------------------------------------------------------------|--|--|--|
| No                   | Dete: Function and polarity of the changed with optional AS 284 F                               | IN2<br>GND<br>IN1+<br>IN1-<br>OUT1 A<br>OUT2 A<br>OUT2 B<br>Inputs and Outputs can be<br>Programming Software.                                                                       |  |  |  |
| 1/2                  | Output 2<br>standard: bolt or motor open                                                        | 30 VDC/2A, 50 VAC/0.5A<br>with resistive load.                                                                                                    |  |  |  |
| 3/4                  | Output 1<br>standard: Duress alarm                                                              | contacts (NO - normally open).                                                                                                    |  |  |  |
| 5(-) / 6(+)          | Input 1<br>standard: not assigned<br>optional: remote disabling, or<br>controlled disabling     | 12 VDC (min. 20mA)                                                                                                    |  |  |  |
| 7/8                  | Input 2<br>standard: not assigned<br>optional: Programmable with<br>AS 284 Programming Software | Do not apply any voltage –<br>potential free contact only!<br>Recommendation: Suitable micro<br>switch with gold-plated contacts for<br>12 VDC/50mA (e.g. "DB series" by<br>Cherry). |  |  |  |
| Socket               | Description                                                                                     | Capacity / Remarks                                                                                                    |  |  |  |
| Q1<br>Q2             |                                                                                                 |                                                                                                    |  |  |  |
| Q1, Q2               | Connection to input unit or<br>to e-B@x<br>or<br>Connection of power supply                     | Enclosed connection cable must be<br>used.<br>Use only the original Axessor power<br>supply that is available as optional<br>accessory                                               |  |  |  |

#### Axessor

#### Example of wiring "Door Contact"

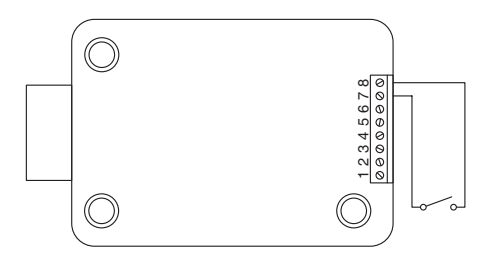

# Example of wiring several locks in a way that only one lock may be opened at the same time

The following settings must be made with the AS 284 Programming Software in addition:

Output 2= bolt or motor open

Input 1= Controlled disabling

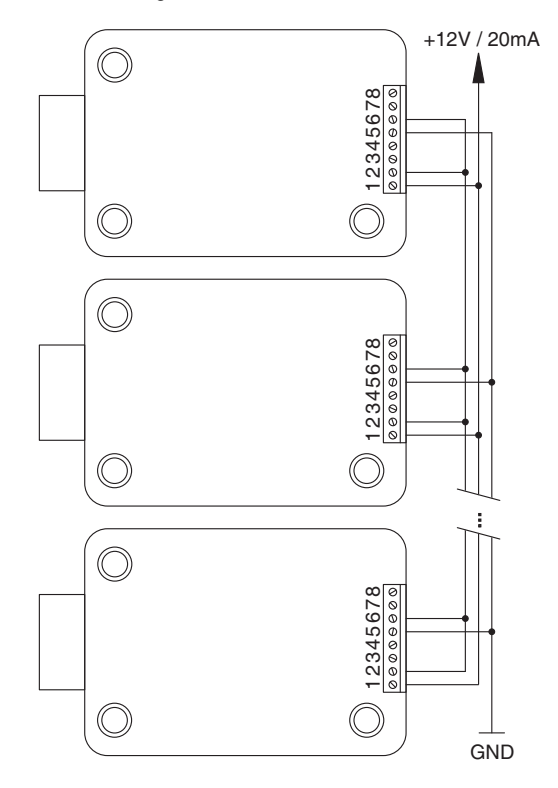

### 4.7 Installing the e-B@x (option)

#### Mounting the e-B@x

 Mark the 2 fixation bores (A) according to the illustration below or by using the template (→ Template e-B@x on page 82).

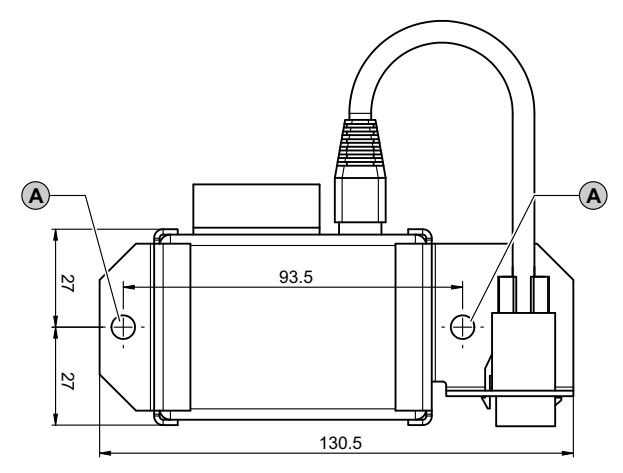

- 2. Drill fixation bores Ø5mm. Remove the burrs and tap M6 threads into the bores.
- Mount e-B@x with the 2 enclosed M6x10 socket screws (equivalent Inch screws may be used instead).

#### Connect cable

Verify correct position of the connector, then carefully plug enclosed e-B@x connection cable into one of the e-B@x sockets and one of the lock sockets "Q1" or "Q2".

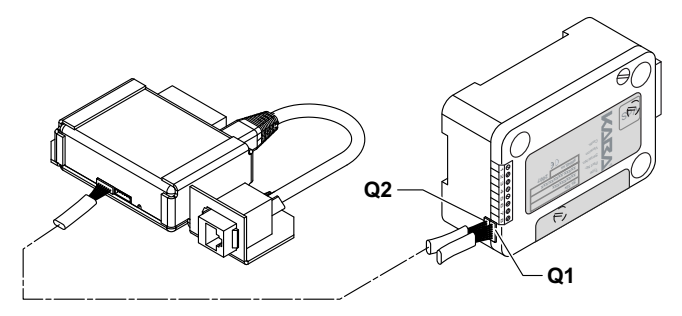

### 4.8 External connections at the e-B@x

The e-B@x provides 5 additional inputs and outputs, two bus sockets and a RJ45 socket. Refer to the table and the wiring example below to connect the input and output signals as well as the e-B@x and the network cable.

The e-B@x functions are available only if it is connected to an Axessor lock, and if the e-B@x is connected to a power supply. In case of power failure, the batteries in the input unit will backup the lock functions, but not the e-B@x functions.

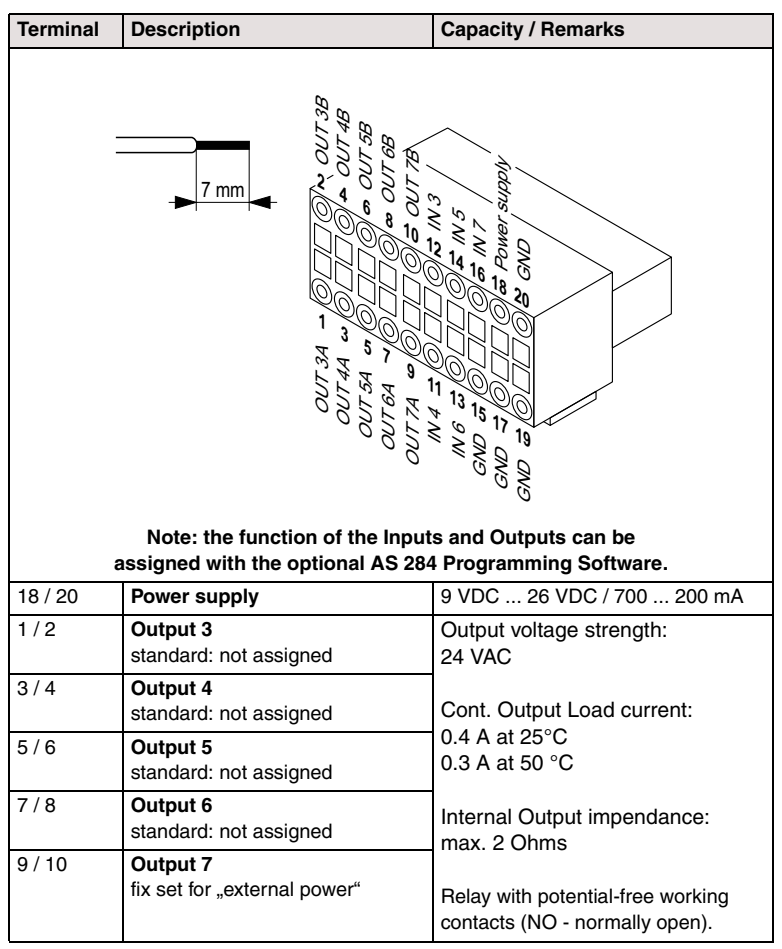

#### Axessor

| 12 / GND | Input 3<br>standard: not assigned.                                          | Internal Input impendance:<br>min. 4 kOhms      |
|----------|-----------------------------------------------------------------------------|-------------------------------------------------|
| 11 / GND | Input 4<br>standard: not assigned                                           | Input switch impendance:                        |
| 14 / GND | Input 5<br>standard: not assigned                                           | max. 10 kOhms $12 - 24 \text{ MDC}$ (min 5mA)   |
| 13 / GND | Input 6<br>standard: not assigned                                           | 12 24 VDO (mm. 3mA)                             |
| 16 / GND | Input 7<br>standard: not assigned                                           |                                                 |
| Socket   | Description                                                                 | Capacity / Remarks                              |
|          |                                                                             |                                                 |
|          |                                                                             | RJ45                                            |
| Q3, Q4   | Q3 Q4<br>Connection to lock (only one lock<br>ca be connected to an e-B@x). | RJ45<br>Enclosed connection cable must be used. |

#### Wiring diagram e-B@x

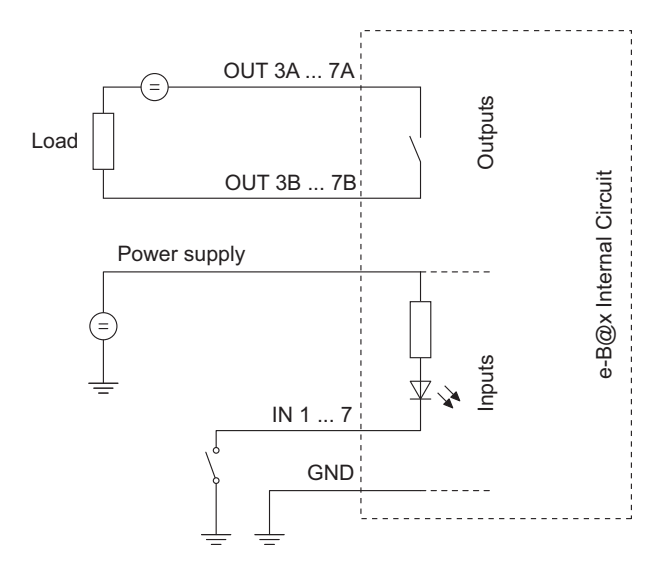

### 4.9 Perform wiring check after e-B@x installation

After having finished the installation, the electronic safe lock Axessor is commissioned as follows:

- Perform wiring check (→ Perform wiring check after lock installation on page 22).
- 2. If e-B@x is connected after start initialization period, the e-B@x LED must blink green twice every 2 seconds.

Axessor

### 5 Operating

### 5.1 Operating and display elements of the Input Unit

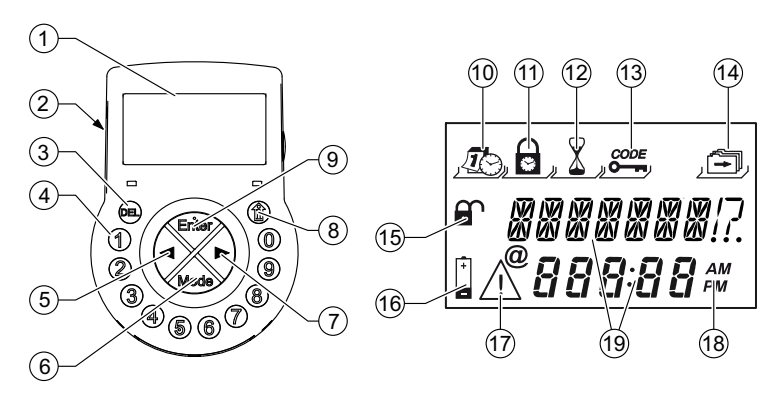

- 1 LC-Display
- 2 Buzzer
- 3 <**DEL**> (delete, close lock)
- 4 <NUMERIC> keys (numeric keys 0...9)
- 5 <LEFT> key (directional key to navigate)
- 6 <MODE> key (activate Programming Mode)
- 7 <**RIGHT**> key (directional key to navigate)
- 8 <INFO/ESC> key (activate info display or escape/go back to upper level)
- 9 <ENTER> key (enter, confirm)
- 10 Menu TIME (to set time/date)
- 11 Menu PROG (to program Locking Periods)
- 12 Menu DELAY (to program Time Delays)
- 13 Menu CODE (to modify codes)
- 14 Menu MISC (to access additional settings)
- 15 Symbol "Lock open" (unlocked) or "Lock closed" (locked)
- 16 Symbol "Replace batteries"
- 17 Symbol "Warning"
- 18 Time format (12/24 Hrs.)
- 19 Text lines

### 5.2 Operating modes

### 5.2.1 Normal operating mode

Normal operating mode for opening/closing operation. All programmed functions are carried out, alarms will be supported and forwarded, diagnose is carried out and possible errors are displayed with a message.

### 5.2.2 Programming mode

The Programming Mode is used to alter factory set parameters and to change settings, codes etc. Depending on the programming level, different codes are required.

### 5.2.3 Information menu

The information menu is accessible by pressing the **<INFO/ESC>** key while the display shows "OPEN" or "LOCKED". Pressing the **<INFO/ESC>** key will initiate an 6 second auto-display showing:

- remaining time to the next opening (if applicable)
- opening counter,
- battery level (% of nominal capacity),
- code entry format (ID+PIN or PIN+ID).

#### Note!

Pressing the <INFO/ESC> key again will move one step ahead.

### 5.3 Buzzer signals

| Buzzer signal                      | Display         | Cause                                                                                       |
|------------------------------------|-----------------|---------------------------------------------------------------------------------------------|
| 1 short beep                       |                 | key stroke                                                                                  |
| 1 short, low-frequency beep        | REFUSED         | action refused                                                                              |
| 1 short beep<br>every 60 seconds   | WAIT            | Time Delay or Duress Time Delay active                                                      |
| 3 short beeps<br>every 60 seconds  | CONF            | Confirmation Window active (waiting<br>for confirmation code after elapse of<br>Time Delay) |
| 10 short beeps<br>every 10 seconds | BAT-CMP<br>OPEN | battery compartment has been opened                                                         |
| 10 short beeps<br>every 30 seconds | OPEN            | lock open                                                                                   |

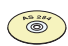

#### AS 284 Programming Software

- Buzzer signal during "OPEN" (lock open), during "WAIT" (Time delay) and during "CONF" (Confirmation window) can be deactivated.
- Buzzer volume may be set to "high", "low" or "off".

### 5.4 Status messages

During normal operation the following status messages can occur:

#### 5.4.1 Locked

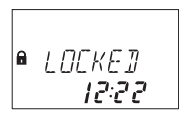

The lock is mechanically closed – the current time is displayed. It may be opened by entering a valid code.

#### 5.4.2 Open

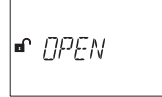

The lock is mechanically open. The boltwork or the safe door can be opened during a set period of time (factory default: 6 seconds). If the boltwork is not opened, the lock automatically closes after the set bolt open time has elapsed.

#### 5.4.3 Immediate time lock

The lock is blocked by the Immediate time lock function and cannot be opened – the current time is displayed. It may only be opened by entering a valid code once the set Locking Period has elapsed.

### 5.4.4 Time lock (Weekly)

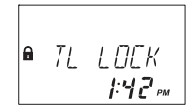

The lock is in a Weekly Locking Period and cannot be opened – the current time is displayed. It may only be opened by entering a valid code once the set Locking Period has elapsed.

### 5.4.5 Time lock (Holiday)

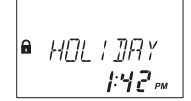

The lock is in a Holiday Locking Period and cannot be opened – the current time is displayed. It may only be opened by entering a valid code once the set Locking Period has elapsed.

### 5.4.6 Time Delay

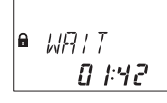

After entering a valid code to open the lock the set Time Delay starts counting – the remaining time is displayed. A "BEEP signal" is emitted every 60 seconds. Once the counter has elapsed, the end of the Time Delay is indicated with another "BEEP signal".

### i

#### Notes!

- The duration of a Time Delay may vary between the code groups.
- The Time Delay my be set to "count down", "count up" or "no count (00:00)"
- If the <DEL> key is pressed, the Time Delay is reset and the lock automatically returns to "LOCKED" status.
- The Courier Code overrides a Time Delay.
- An input may be defined to override a Time Delay

### 5.4.7 Confirmation after elapse of Time Delay

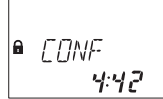

Once the Time Delay has elapsed, a code must be enteredagain as confirmation, within a set period of time. The remaining time allowance to enter the code is displayed. The "CONF" display is also shown after entry of the Courier Code, if "Courier does not open but skips Time Delay" is set. The opening procedure must then start during count-down. An "BEEP signal" is emitted every 60 seconds. If the code is not confirmed, the lock automatically returns to locked status once the counter reached 00:00.

#### Notes!

• If the <DEL> key is pressed, the lock automatically returns to "LOCKED" status.

 If Dual Mode is activated proceed as follows in the confirmation window: Repeat two codes for confirmation, whereby the sequence is irrelevant. The codes must comply to the settings made with the AS 284 Programming Software: "any code", "same code group", "different code group"

### 5.4.8 Enter second code (Dual Mode activated)

If Dual Mode is activated, 2 codes must be entered to open the lock. This message prompts you to enter the second code.

### Notes!

Master Code and Courier Code override the Dual Mode – the lock can be opened without any additional code.

### 5.4.9 Penalty after wrong trials

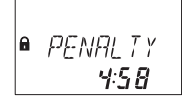

A time penalty of 5 minutes is initiated after the fourth consecutive incorrect code is entered upon opening or accessing programming mode. During this period no code entries are accepted, neither bypassing nor cancellation is possible. The remaining penalty time is displayed.

### 5.4.10 Remote Disabling

| RMT-]:5 |  |  |  |  |
|---------|--|--|--|--|
|---------|--|--|--|--|

Local opening of the lock can be disabled by a remote disabling signal either by an input signal, or via the AS 284 Prgramming Software or by entering the user code 48 if set so. While Remote Disabling is active this message is shown while the lock is closed.

### 5.4.11 Identification with denied code / Non Return Time Delay engaged

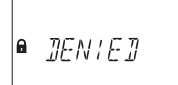

Codes can be denied with a superior code, i.e. declared as invalid until possible further re-permission. Identification with a denied code is answered with this message. The selected function is not executed, the lock condition remains unchanged. This message is also displayed upon attempting to open the lock with a Manager Code or the Master Code if the respective Code type is set to, cannot open".

The message "DENIED" is also shown as long as the programmed Non Return Time Delay refuses opening of the lock.

### 5.4.12 The battery compartment has been opened

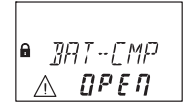

If the battery compartment, which also serves as a dismounting protection for the Input Unit, has been opened. This message appears when

- lock is open while battery compartment is open, and when
- lock is locked and the battery compartment has been opened and closed again.

The message can only be deleted by entering a valid Master Code or Manager Code.

### 5.4.13 Connected with Programming Software

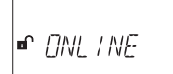

While the lock is connected to a computer via **USB** cable and a data exchange with the AS 284 Programming Software (optionally available) is in progress, the opposite display is shown. The Input Unit is not operative, all keys are disabled.

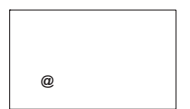

While the lock is connected to a computer via **LAN** and a data exchange with the AS 284 Programming Software (optionally available) is in progress, he opposite display is shown. The Input Unit is not operative, all keys are disabled.

### 5.4.14 External power supply available

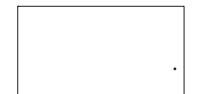

A dot is shown in the display if external power on the lock or on the e-B@x is available. This status is updated every full hour.

### 5.5 Access Codes

### 5.5.1 Code hierarchy and code formats

For operation and programming a Master Code, Manager Codes, User Codes and a Courier Code are available. Each code consists of an 8 digit number composed of an **ID** (identification) **and** a **PIN** (Personal Identification Number).

- The ID (2 digits) is pre-defined and identifies the code type.
- The PIN (remaining 6 digits) can be individually chosen.

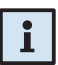

#### Note!

With the AS 284 Programming Software the sequence to enter a code can be changed from ID followed by PIN to PIN followed by ID. Through the entire description of this manual the code format ID+PIN (ID followed by PIN) is used.

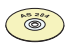

#### AS 284 Programming Software

The code format ID+PIN can be changed to PIN+ID. Information on the code format currently used is available in the info menu accessed by pressing the *<*INFO/ESC> key ( $\rightarrow$  Information menu on page 30).

| MASTER 00<br>0 0 x x x x x x  |                                 |              |                               |              |                                 |              |                                 |
|-------------------------------|---------------------------------|--------------|-------------------------------|--------------|---------------------------------|--------------|---------------------------------|
|                               | MANAGER 10<br>1 0 x x x x x x x | User Group 2 | MANAGER 20<br>2 0 x x x x x x | User Group 3 | MANAGER 30<br>3 0 x x x x x x x | User Group 4 | MANAGER 40<br>4 0 x x x x x x x |
| User Group 21                 | USER 11<br>1 1 x x x x x x      |              | USER 21<br>2 1 x x x x x x    |              | USER 31<br>3 1 x x x x x x      |              | USER 41<br>4 1 x x x x x x      |
|                               | USER 12<br>1 2 x x x x x x      |              | USER 22<br>2 2 x x x x x x    |              | USER 32<br>3 2 x x x x x x      |              | USER 42<br>4 2 x x x x x x      |
|                               | USER 13<br>1 3 x x x x x x      |              | USER 23<br>2 3 x x x x x x x  |              | USER 33<br>3 3 x x x x x x      |              | USER 43<br>4 3 x x x x x x      |
|                               | USER 14<br>1 4 x x x x x x      |              | USER 24<br>2 4 x x x x x x    |              | USER 34<br>3 4 x x x x x x x    |              | USER 44<br>4 4 x x x x x x      |
|                               | USER 15<br>1 5 x x x x x x      |              | USER 25<br>2 5 x x x x x x    |              | USER 35<br>3 5 x x x x x x      |              | USER 45<br>4 5 x x x x x x      |
|                               | USER 16<br>1 6 x x x x x x      |              | USER 16<br>2 6 x x x x x x x  |              | USER 16<br>3 6 x x x x x x x    |              | USER 46<br>4 6 x x x x x x      |
|                               | USER 17<br>1 7 x x x x x x      |              | USER 17<br>2 7 x x x x x x    |              | USER 17<br>3 7 x x x x x x      |              | USER47<br>4 7 x x x x x x       |
|                               | USER 18<br>1 8 x x x x x x      |              | USER 28<br>2 8 x x x x x x x  |              | USER 38<br>3 8 x x x x x x      |              | USER48<br>4 8 x x x x x x       |
|                               | USER 19<br>1 9 x x x x x x      |              | USER 29<br>2 9 x x x x x x    |              | USER 39<br>3 9 x x x x x x      |              | USER 49<br>4 9 x x x x x x      |
| COURIER 90<br>9 0 x x x x x x |                                 |              |                               |              |                                 |              |                                 |

### 5.5.2 Code types

The factory set Master Code 0 0 1 2 3 4 5 6 is identical on all locks of this type, and therefore not suitable for daily use.

Upon initialization and testing the Master Code must be changed to an individually selected code.

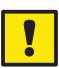

#### Important!

During commissioning and start-up of the unit all codes must be personalized. Never use any simple combination of numbers (e.g. 11223344, 12345678) or personal data (e.g. birthdays). For safety reasons, codes should be altered at regular intervals!

#### 5.5.2.1 Master Code

The Master Code is the highest code within the code hierarchy. It **cannot** be deleted.

Factory setting: 0 0 1 2 3 4 5 6

Functions: Opening the lock (even alone in Dual Mode) Alteration of all codes Accessing full range of function

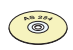

#### AS 284 Programming Software

The Master Code can be defined as "cannot open the lock". Thereupon, entering the Master Code for lock opening is confirmed with the message "DENIED" – the lock does not open.

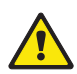

#### Warning!

Lost codes can only be deleted and redefined with a higher-level code. Please take note, that a lost Master Code can neither be located nor restored under any circumstances. There is <u>no</u> so called "Override code" or "Super code"!

#### 5.5.2.2 Manager Codes

4 Manager Codes (Manager Code 1 to Manager Code 4) are available. Each Manager Code can administrate a group of User Codes.

Factory setting: no code assigned

Functions:

Opening the lock Alteration of own Code Activation, deletion and alteration of subordinated User Codes Denial and permission of subordinated User Group Alteration of subordinated Time Delay and Confirmation Window Activation of Immediate Time Lock function Reading audit with AS 286 Audit Viewer

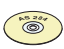

#### AS 284 Programming Software

- The Manager Codes can be defined as "cannot open the lock". Thereupon, entering a Manager Code for lock opening is confirmed with the message "DENIED" – the lock does not open.
- The Manager Codes can be defined as: "cannot activate Immediate Time Lock", "cannot change Time Delays" and/or "cannot change Confirmation Window". When entering the Programming Mode with a so defined Manager Code the corresponding submenus are not accessible any longer.
- The Manager Codes can be defined as: "Dual Manager for Programming Mode". If set so, 2 Manager Codes are necessary to enter the Programming Mode.
- The Manager Codes can be defined as: "Manager Cross Access User Codes". If set so, the Manager can alter also Codes of the other User Groups.
# 5.5.2.3 User Codes

A total of 36 User Codes in 4 groups of up to 9 each can be defined. User Codes can be defined even if no Manager Code is active.

Factory setting: no code assigned

Functions: Opening the lock Alteration of respective User Code

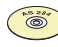

#### AS 284 Programming Software

- The User Codes can be defined as: "can activate Immediate Time Lock". If set so, the submenu "IMM-TL" is accessible for the users.
- User 47 can be defined as time code. If set so, the user has access to all time functions e.g. time, date, weekly and holiday programms. The time code can't be used to open the lock.
- Users 48 and 49 can be defined for lock disabling/enabling. If set so, entering User Code 48 disables lock opening and entering User Code 49 enables lock opening.

# 5.5.2.4 Courier Code

1 Courier Code can be provided to personnel filling/emptying secured containers (CIT - Cash-In-Transit Services) without any programmed Time Delays being of relevance.

Factory setting: no code assigned

Functions: Opening the lock (even alone in Dual Mode) by bypassing Time Delay Alteration of Courier Code

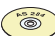

#### AS 284 Programming Software

The Courier Code can be defined as: "Courier does not Open but Skips Delay". Thereupon, entering the Courier Code for lock opening skips the Time Delay for the next opening. The Confirmation window count-down indicates for how long this condition is given (opening procedure must start during count-down).

# 5.5.3 Shelve Function

All codes, parameters and data (e.g Locking Periods, Time Delays etc.) are reset to factory settings. This also applies for all e-B@x settings, i.e. network related data. Audit Trail, opening counter and Time/Date setting remain unchanged. This function is only available if Programming Mode is accessed with Master Code.

# 5.5.4 Duress Code

If the lock is connected to an external alarm system, a silent duress alarm (unnoticeable for the aggressor) can be initiated by the operator.

To trigger a duress alarm, the value 1 has to be added or deducted to the last digit of the code. Duress alarms can be initiated with all code types at any time.

| Code             |                                                                  | Duress Code                                                                              |
|------------------|------------------------------------------------------------------|------------------------------------------------------------------------------------------|
| 0012345 <b>6</b> | >                                                                | 00123457 or 00123455                                                                     |
| 0000000 <b>0</b> | >                                                                | 0000000 <b>1</b> or 0000000 <b>9</b>                                                     |
| 0099999 <b>9</b> | >                                                                | 00999990 or 00999998                                                                     |
|                  | Code<br>0012345 <b>6</b><br>0000000 <b>0</b><br>0099999 <b>9</b> | Code           00123456        >           00000000        >           00999999        > |

Entering the Duress Code for lock opening starts the set Duress Time Delay.

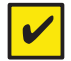

#### Requirement!

Duress Codes are recognized only if this function is enabled by the Master Code ( Activating/Deactivating Duress Code function - Submenu DURESS on page 64).

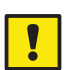

#### Important!

If Code format is set to PIN+ID the entry sequence changes. To trigger a duress alarm, value 1 has to be added or deducted to the first digit of the code!

| Example: | Code             |   | Duress Code                          |
|----------|------------------|---|--------------------------------------|
|          | <b>1</b> 2345600 | > | <b>2</b> 2345600 or <b>0</b> 2345600 |
|          | <b>0</b> 0000000 | > | 10000000 or <b>9</b> 0000000         |
|          | <b>9</b> 9999900 | > | 09999900 or 89999900                 |
|          |                  |   |                                      |

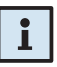

#### Note!

After entering a Duress Code, the duress status is maintained until the Duress Time Delay has elapsed and the lock has been opened, one more non-duress code has been entered!

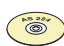

#### AS 284 Programming Software

- Four Duress Time Delays are available:
  - the first is valid for Master, Manager 1 and Users 11 ... 19
  - the second for Manager 2 and Users 21 ... 29
  - the third for Manager 3 and Users 31 ... 39
  - the fourth for Manager 4 and Users 41 ... 49.
- The Duress Time Delays can be set independent (longer or shorter) of the normal Time Delays.
- The counting of the Duress Time Delay is the same as set for the Time Delay: "count up", count down" or "no-count".

# 5.6 Code entry

Codes are entered in 2 groups of 4 digits. To enter a code (to open the lock or to enter the Programming mode) proceed as follows:

- 1. Press any key to wake up the display (if necessary). The lock status appears (e.g. "LOCKED").
- Key-in the Code (e.g. 11123456) using the <NUMERIC> keys (an asterisks appears for every digit entered).

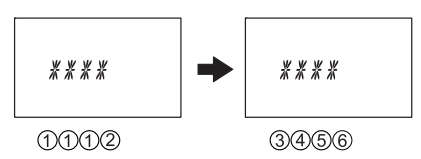

3. Press the **<ENTER>** key to confirm the Code.

# i

# Note!

During code entry a possible observer can be diverted. Only the first 7 and the last entered digit will be considered as code.

- Enter your code as usual (at least the first 7 digits) and keep on adding any combination as desired.
- Enter the last digit of your code and press the **<ENTER>** key. (Example: **0012345**8921031...257**<ENTER>**)

# 5.7 Opening procedure

The Display switches off automatically after 1 minute without any key being pressed.

1. Press any key to wake up the display (if necessary). The lock status appears.

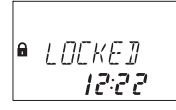

 Key-in the Code (e.g. 11123456) using the <NUMERIC> keys (an asteriks appears for every digit entered). Press the <ENTER> key to confirm the Code.

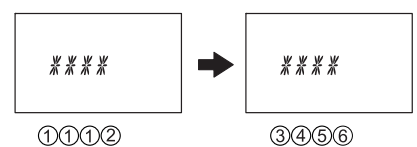

3. If unit is set to Dual Mode enter second code as described above.

4. Press the **<ENTER>** key to confirm the Code. The lock opens.

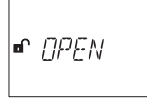

- 5. Open the safe.
- If desired continue in Programming Mode (→ Programming mode on page 30).

# i

#### Note!

- Opening is not possible during following conditions:
- Penalty after wrong trials (→ page 33).
- During active Locking Period (Immediate, Weekly, Holiday) (→ page 32).
- While the battery compartment is open (→ page 34).
- During Remote Disabling is in process (→ page 33).
- Active connection with the Programming Software (→ page 34).
- During Non Return Time Delay (→ page 33).

# 5.8 Closing procedure

Note!

The lock normally closes automatically when the boltwork is closed.

# i

#### Depending on the safe design the closing procedure can be made dependent on additional factors.

Contact the supplier of the safe or consult section ( $\Rightarrow$  Installing the lock on page 20).

# 6 Programming Mode

# 6.1 Operating the programming mode

# 6.1.1 Activating the programming mode

1. Open the lock (→ Opening procedure on page 40).

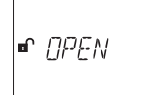

2. Press the <MODE> key.

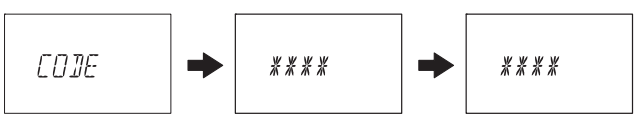

3. Enter the code, e.g. "16023054" using the **<NUMERIC>** keys and confirm the code with the **<ENTER>** key.

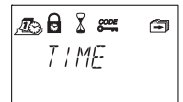

You are now in the programming mode. The main menu is displayed. The content of the main menu depends on the code you have entered.

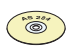

#### AS 284 Programming Software

If the setting " Dual Manager for Programming Mode" is activated, two Manager codes must be entered to access the programming mode. The content of the menu then comprises of the accessible content of both codes.

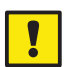

#### Important!

If no key is pressed in programming mode within 1 minute, the unit returns automatically to normal operating mode and the display switches off. Any changes which have not been confirmed with the <ENTER> key and the message "ACCEPTED" will be lost!

# 6.1.2 Navigating in the Programming Mode

- Use the **<LEFT>** and **<RIGHT>** key to:
  - scroll to a menu item within the main menu or the submenu.
  - select an individual digit or entry field within a settings display.
- Use the <ENTER> key to confirm settings and selections.
- Use the <INFO/ESC> key to quit a setting or submenu without action and jump to the next higher menu level..
- Use the <DEL> key to delete selected data from a submenu or menu item.
- Use the <MODE> key to quit the Programming Mode and return to Normal Operating Mode.

# 6.1.3 Modify and save settings in the Programming Mode

To modify a individual setting proceed as follows:

 Select the desired setting in the menu (e.g. "TIME") and press the <ENTER> key.

| Æs<br>TIME |  |
|------------|--|
|------------|--|

 Modify the setting according to the instructions for the corresponding setting (→ 6.4 Programming).

Ð TIME 13:01

3. Confirm the setting with the <ENTER> key.

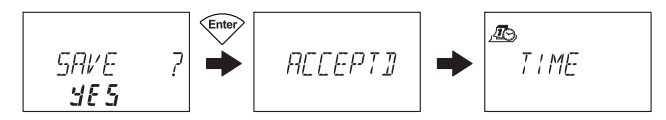

 In the upcoming save dialog select "YES" using the <LEFT> or <RIGHT> key (if necessary), then press the <ENTER> key to save the setting. The Message "ACCEPTED" appears shortly and the unit returns to the corresponding setting.

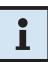

#### Note!

- The modification dialog can be interrupted without saving at any time by pressing the <INFO/ESC> key. Any changes will not be saved.
- The save dialog can be cancelled by selcting "NO" with the <LEFT> or <RIGHT> key and pressing the <ENTER> key!

# 6.1.4 Exiting the Programming Mode

Press the **<MODE>** key or press repeatedly the **<INFO/ESC>** key (jumps to the next higher menu level) to return to normal operating mode.

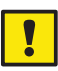

# Important!

Any changes which have not been confirmed with the <ENTER> key and the message "ACCEPTED" will be lost!

# 6.2 Menu overview

The following menus and submenus (settings) are available in Programming Mode:

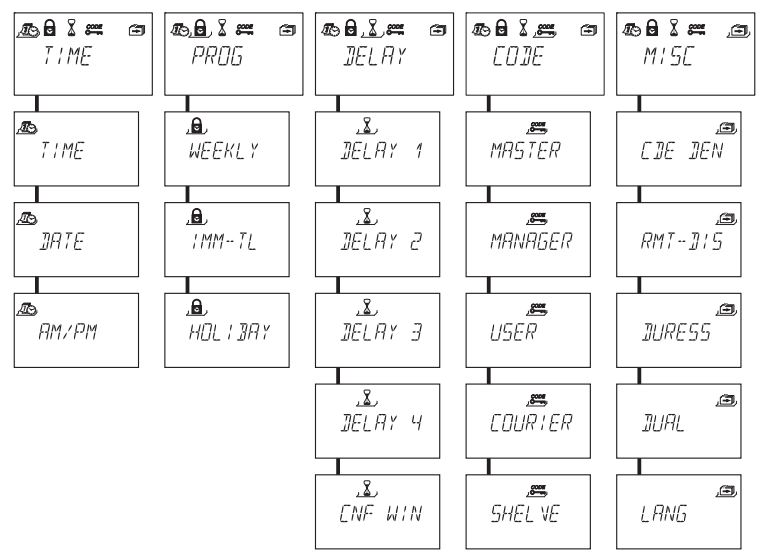

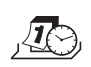

### Menu "TIME" (setting time, date and time format) Submenus: "TIME", "DATE", "AM/PM"

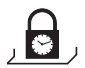

#### Menu "PROG" (configuring Locking Periods) Submenus: "WEEKLY", "IMM-TL", "HOLIDAY"

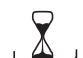

Menu "DELAY" (configuring Time Delays) Submenus: "DELAY 1", "DELAY 2", "DELAY 3", "DELAY 4", "CNF WIN"

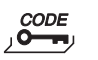

Menu "CODE" (modifying codes) Submenus: "MASTER", "MANAGER", "USER", "COURIER", "SHELVE"

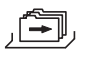

### Menu MISC (accessing additional settings) Submenus: "CDE DEN", "RMT-DIS", "DURESS", "DUAL", "LANG"

# 6.3 Access rights

Depending on the acess code used upon activating the Programming Mode the following entries and settings can be made.

| Function                                                                          |    | Authorization |    |   | Pomarke                                                                                                    |
|-----------------------------------------------------------------------------------|----|---------------|----|---|----------------------------------------------------------------------------------------------------|
|                                                                                   | MA | Мх            | U  | С |                                                                                                    |
| Set Date                                                                          | ~  |               |    |   |                                                                                                    |
| Set Time                                                                          | ~  |               |    |   |                                                                                                    |
| Set Time format                                                                   | ~  |               |    |   |                                                                                                    |
| Set Weekly Locking Period                                                         | ~  |               |    |   |                                                                                                    |
| Activate Immediate Time Lock function                                             | ~  | √*            | √* |   |                                                                                                    |
| Set Holiday Locking Period /<br>repeated Holiday Locking<br>Period                | ~  |               |    |   |                                                                                                    |
| Set Time Delays                                                                   | ~  | √ *           |    |   | Master: Time Delays 1 4<br>Manager 1: Time Delay 1<br>Manager 2: Time Delay 2<br>Manager 3: Time Delay 3<br>Manager 4: Time Delay 4 |
| Set Confirmation Window                                                           | ~  | √*            |    |   |                                                                                                    |
| Change Master Code                                                                | ~  |               |    |   | Master Code <b>cannot</b> be deleted!                                                                                               |
| Change Manager Code                                                               | ~  | ~             |    |   |                                                                                                    |
| Delete Manager Code                                                               | ~  |               |    |   | Respective User Codes will not be deleted!                                                                                          |
| Change Courier Code                                                               |    |               |    | ✓ |                                                                                                    |
| Delete Courier Code                                                               | ~  |               |    |   |                                                                                                    |
| Delete User Codes                                                                 | ~  | ~             |    |   |                                                                                                    |
| Change User Code                                                                  | ~  | ~             | ~  |   | User can only change <b>own</b> code!                                                                                               |
| Employ Shelve Function                                                            | ~  |               |    |   |                                                                                                    |
| Deny/permit<br>subordinated codes                                                 |    | ~             |    |   | Entire group of User Codes will be denied/permitted!                                                                                |
| Activate/deactivate<br>Remote Disabling                                           | ~  |               | √* |   | User 48: disabling<br>User 49: enabling                                                                                             |
| Activate/deactivate Duress Code                                                   |    |               |    |   |                                                                                                    |
| Activate/deactivate Dual Mode                                                     |    |               |    |   |                                                                                                    |
| Change Display Language                                                           |    | ✓             |    |   |                                                                                                    |
| Legend: MA Master Code U User Codes<br>Mx Manager Codes 1, 2, 3, 4 C Courier Code |    |               |    |   |                                                                                                    |

✓\* only if set so by AS 284 Programming Software

# 6.4 Programming

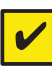

#### Requirement!

To enable the programming the lock must remain open during the entire programming procedure.

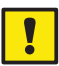

#### Important!

If no key is pressed for 1 minute in the Programming Mode the display will be turned off and the Programming Mode will automatically be exit. Any unsaved entries will be lost!

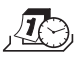

# 6.4.1 Menu TIME

#### 6.4.1.1 Setting the time - submenu TIME

Authorization: Master Code

1. Select the submenu "TIME".

Ð TIME

2. Press the **<ENTER>** key. The currently set time is displayed.

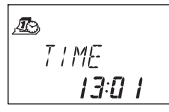

3. Enter the time using the **<NUMERIC>** keys. After each number the cursor moves automatically one digit to the right. Use the **<LEFT>** or **<Right>** key to select an individual digit to modify.

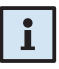

#### Note!

If time format "AM/PM" is activated ( $\Rightarrow$  6.4.1.3 Setting the time format - submenu AM/PM) the time must be entered in 12-Hour-Format (e.g. 14:25 as 02:25 PM). The suffix AM or PM can be selected with the <RIGHT> key.

4. Press the **<ENTER>** key and confirm the setting in the save dialog.

#### 6.4.1.2 Setting the time - submenu DATE

Authorization: Master Code

1. Select the submenu "DATE".

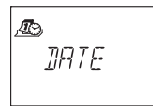

2. Press the **<ENTER>** key. The currently set date is displayed.

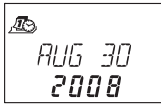

- Move the cursor to its left limit using the <LEFT> key. Enter the month (2 digits: January= 01, February= 02, ... December= 12), the day (2 digits) and the year (4 digits) using the <NUMERIC> keys. After each entry the cursor moves automatically one digit to the right. Use the <LEFT> or <Right> key to select an individual digit to modify.
- 4. Press the **<ENTER>** key to confirm the set date in the save dialog.

## Note!

The respective weekdays and leap years are automatically calculated with the internal calendar (calendar range: Jan-1-2002 ... Dec-31-2099).

### 6.4.1.3 Setting the time format - submenu AM/PM

Authorization: Master Code

1. Select submenu "AM/PM"..

2. Press the **<ENTER>** key. The currently set time format is displayed.

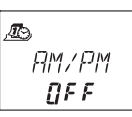

3. Select either "ON" or "OFF" by toggling with the <LEFT> or <Right> key.

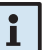

# Note!

With "AM/PM ON" the time is displayed in 12-Hour-Format (1:00 – 12:59 with suffix AM (ante meridiem = before noon) or PM (post meridiem = after noon). With "AM/PM OFF" the time is displayed in 24-Hour-Format (00:00 – 23:59).

4. Press the **<ENTER>** key to confirm the setting in the upcoming save dialog.

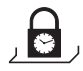

# 6.4.2 Menu PROG

# 6.4.2.1 Configuring weekly Locking Periods - Submenu WEEKLY

Up to 16 weekly repeated time windows can be defined, during which the lock cannot be opened (e.g. outside business opening hours).

Authorization: Master Code

#### 6.4.2.1.1 Adding a Weekly Locking Period

1. Select submenu "WEEKLY".

| , 🗗   |   |
|-------|---|
| WEEKL | Y |
|       |   |

2. Press the **<ENTER>** key. If any Weekly Locking Periods are already defined, the settings for the starting point of first Locking Period is displayed.

.8. ● -- > M□N 19:00 -

3. Press the **<LEFT>** or **<Right>** key until "**<- - + - ->**" is displayed.

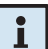

#### Note!

If the maximum of 16 Weekly Locking Periods are already defined "<---->" is displayed. No additional Locking Period can be defined.

- 4. Press the **<ENTER>** key.
- Use the <NUMERIC> keys to set the day and the time of the starting point of the Locking Period (indicated by the "lock closed" symbol).

#### Note!

Time and day entry depend on the AM/PM setting ( $\Rightarrow$  6.4.1.3 Setting the time format - submenu AM/PM).

If time format is set to 12-hours (AM/PM On) the week days are numbered: Sunday= 1, Monday= 2, ... Saturday= 7;

If time format is set to 24-hours (AM/PM Off) the week days are numbered: Monday= 1, Tuesday= 2, ... Sunday= 7.

6. Press the **<ENTER>** key to confirm the setting in the upcoming save dialog.

7. Use the **<NUMERIC>** keys to set the day (→ note below step 5) and the time of the **end point of the Locking Period** (indicated by the **"lock open**" symbol).

- 8. Press the **<ENTER>** key to confirm the setting in the upcoming save dialog.
- Repeat steps 2 to 7 to define other Locking Periods or press the <Info/Esc>
  key to exit the function.

#### Note!

- Weekly Locking Periods can last 1 minute to 6 days, 23 hours and 59 minutes.
- Between two Weekly Locking Periods opening must be possible. Therefore the time gap must be larger than: the defined Time Delay (or Duress Time Delay, if larger) + the Confirmation Window + one additional minute.
- Weekly Locking Periods are saved in chronological order, starting with Monday.

#### 6.4.2.1.2 Modifying an existing Weekly Locking Period

Proceed as described for adding a new Weekly Locking Period ( $\Rightarrow$  Adding a Weekly Locking Period on page 49). Instead of ",--+-->" select the Weekly Locking Period you wish to alter and overwrite it.

#### 6.4.2.1.3 Deleting an existing Weekly Locking Period

1. Select submenu "WEEKLY".

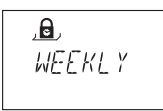

- Press the <ENTER> key. The starting point of the first defined Weekly Locking Period is displayed.
- Use the <LEFT> or <Right> key to select the starting point of the Weekly Locking Period (indicated by the "lock closed" symbol) you wish to delete.

- 4. Press the **<DEL>** key.
- In the upcoming delete dialog select "YES" using the <LEFT> or <Right> key, then press the <ENTER> key. The corresponding Locking Period will be deleted.

# 6.4.2.2 Activating an Immediate Time Lock - Submenu IMM-TL

This function permits activation of a Locking Period with immediate action. Upon closing the lock **cannot** be opened for the programmed duration.

Example: For shorter business hours due to public holiday, the time until beginning of the regular Locking Period can be bridged.

#### Authorization: Master Code or any Manager Codeor any User Code

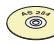

#### AS 284 Programming Software

- Only if the Manager Codes are defined as: "can activate Immediate Time Lock", this setting is available with Manager Codes.
- Only if the User Codes are defined as: ",can activate Immediate Time Lock", this setting is available with User Codes.
- 1. Select submenu "IMM-TL".

.8. ! MM -- T |

2. Press the <ENTER> key.

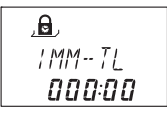

- 3. Use the **<NUMERIC>** keys to set the duration in hours the Immediate Time Lock should be active after the lock is closed.
- 4. Press the **<ENTER>** key to confirm the settings in the upcoming save dialog.

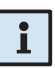

# Notes!

- Maximum duration is 144 hours.
- Overwriting with "000:00" will deactivate the Immediate Time Lock.
- The Immediate Time Lock is not related to Time/Date. Therefore, by changing Time/Date setting the Immediate Time Lock cannot be bypassed.

# 6.4.2.3 Configuring Holiday Locking Periods - Submenu HOLIDAY

This function permits defining of up to 22 date-related time windows, during which the lock cannot be opened (e.g. during holidays or on public holidays).

Authorization: Master Code

#### 6.4.2.3.1 Adding a Holiday Locking Period

1. Select submenu "HOLIDAY".

2. Press the **<ENTER>** key. If any Holiday Locking Periods are already defined, the settings for the starting point of the first Locking Period is displayed.

3. Press the **<LEFT>** or **<Right>** key until "**<- - + - ->**" is displayed..

,**e**) • (----;+----)

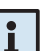

# Note!

If the maximum of 22 Holiday Locking Periods are already defined "<- - - - -»" is displayed. No additional Locking Period can be defined.

- 4. Press the **<ENTER>** key.
- Use the <NUMERIC> keys to set the month (January= 01, February= 02, ... December= 12) the day and the year of the starting point of the Holiday Locking Period (indicated by the "lock closed" symbol).

- 6. Press the <ENTER> key to confirm the settings in the upcoming save dialog.
- Use the <NUMERIC> keys to set the month (January= 01, February= 02, ... December= 12) the day and the year of the end point of the Holiday Locking Period (indicated by the "lock open" symbol).

8. Press the **<ENTER>** key to confirm the settings in the upcoming save dialog.

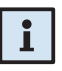

#### Notes!

- Holiday Locking Periods last from 00:00:00 (12:00 AM) of the first day until 23:59:59 (11:59:59 PM) of the last day. Therefore, if a Holiday Locking Period of one day is to be programmed, both, start date and end date must be the same date.
- The maximum duration of a Holiday Locking Period is limited to 35 days.
- Between two Holiday Locking Periods a time gap of at least 1 day must be observed. Exception: Feb 28<sup>th</sup> – March 1<sup>st</sup> due to leap year.
- Holiday Locking Periods are saved in chronological order.
- During an active Holiday Locking Period possibly defined Weekly Locking Periods (
   Configuring weekly Locking Periods Submenu WEEKLY on page 49)
   have no effect the Holiday Locking Period is simply overlaid.
- Entering "0000" for both, starting and ending year will repeat the Holiday Locking Period every year.
- If the end date of a yearly repeated Holiday Locking Period is to be last day of February, it is recommended to set it to February 29<sup>th</sup> in order to include leap years as well.

### 6.4.2.3.2 Modifying an existing Holiday Locking Period

Proceed as described for adding a new Holiday Locking Period ( $\rightarrow$  Adding a Holiday Locking Period on page 52). Instead of "--+-->" select the Holiday Locking Period you wish to alter and overwrite it.

#### 6.4.2.3.3 Deleting an existing Holiday Locking Period

1. Select submenu "Holiday".

| , <b>B</b> , |       |
|--------------|-------|
| HOL          | :]]AY |
|              |       |

- Press the <ENTER> key. The starting point of the first defined Holiday Locking Period is displayed.
- Use the <LEFT> or <Right> key to select the starting point of the Holiday Locking Period (indicated by the "lock closed" symbol) you wish to delete.

, **B**, • <u>AUS</u> 20 2008

- 4. Press the **<DEL>** key.
- 5. In the upcoming delete dialog select **"YES"** using the **<LEFT>** or **<Right>** key, then press the **<ENTER>** key.

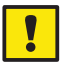

#### Important!

Once elapsed, Holiday Locking Periods that carry a year value (not 0000) are automatically deleted! This also applies if the date is accidentally set to a future date and then reset to a date in the past!

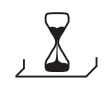

# 6.4.3 Menu DELAY

# 6.4.3.1 Setting/Deactivating Time Delays - Submenus DELAY 1...4

Once a valid code is entered, the lock only opens after the configured time delay has elapsed. A time delay can be set between 0 (deactivated, no Time Delay) and 99 minutes. Four Time Delays can be programmed:

- Time Delay 1: valid for Master, Manager 1 and Users 11 ... 19
- Time Delay 2: valid for Manager 2 and Users 21 ... 29
- Time Delay 3: valid for Manager 3 and Users 31 ... 39
- Time Delay 4: valid for Manager 4 and Users 41 ... 49.

Authorization: Master Code or Manager Code

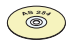

#### AS 284 Programming Software

If the Manager Codes are defined as: "Manager can change Time Delay", this setting is available with Manager Codes.

1. Select the submenu "DELAY 1", "DELAY 2", "DELAY 3" or "DELAY 4".

2. Press the **<ENTER>** key. The currently set Time Delay is displayed.

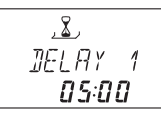

 Use the <Numeric> keys to set the desired Time Delay (setting range "00:00" (deactivated, no Time Delay) to "99:00" minutes).

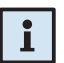

#### Note!

- Upon delivery Time Delays are deactivated (set to "00:00").
- The programmable maximum value of a Time Delay may be limited by the minimum time gap between two Weekly Locking Periods (→ Adding a Weekly Locking Period on page 49)
- Entering a Courier Code opens the lock without any Time Delay.
- 4. Press the **<ENTER>** key to confirm the setting in the upcoming save dialog.

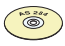

#### AS 284 Programming software

- Four Duress Time Delays can be configured:
  - Duress Time Delay 1: valid for Master, Manager 1 and Users 11 ... 19
  - Duress Time Delay 2: valid for Manager 2 and Users 21 ... 29
  - Duress Time Delay 3: valid for Manager 3 and Users 31 ... 39
  - Duress Time Delay 4: valid for Manager 4 and Users 41 ... 49.
- The Duress Time Delays can be set independent (longer or shorter) of normal Time Delays.

- It is also possible to suppress Time Delays with an external signal (→ External connections at the lock on page 23). This allows to open the lock (e.g. to empty ATMs) without a Time Delay.
- It is also possible to automatically trigger the Duress Time Delay. This is the case if no external signal was triggered – e.g., by a push-button – within 1 minute before a code-entry to open (function Duress by Omission, → External connections at the lock on page 23).

# 6.4.3.2 Configuring the Confirmation Window -Submenu CNF WIN

To prevent the lock from automatic opening once a Time Delay has elapsed, a confirmaton window is displayed, during which a code has to be entered again within a certain time.

#### Authorization: Master Code or any Manager Code

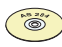

#### AS 284 Programming Software

If the Manager Codes are defined as: "Manager can change Confirmation Window", this setting is available with Manager Codes.

1. Select the submenu "CNF WIN".

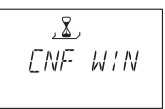

2. Press the <ENTER> key. The currently set confirmaton time is displayed.

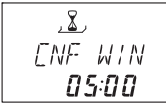

3. Use the **<Numeric>** keys to set the desired confirmaton time (setting range "1:00" to "99:00" minutes).

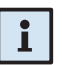

#### Note!

- Upon delivery Confirmation Window is set to 5 minutes.
- The minimum value is 1 minute.
- The programmable maximum value of a Time Delay may be limited by the minimum time gap between two Weekly Locking Periods (→ Adding a Weekly Locking Period on page 49).
- The value set for the Confirmation window is also used for Courier Code opening if set to " Courier does not open but Skips Time Delay" (→ Courier Code on page 37).
- The Confirmation Window can not be deactivated.
- 4. Press the **<ENTER>** key to confirm the setting in the upcoming save dialog.

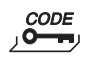

# 6.4.4 Menu CODE

The following table shows the authorizations of codes to perform modifications (for an overview of available code types and their respective formats ( $\Rightarrow$  Access Codes on page 34).

| can be modified by owner of | Master Code | Manager<br>Codes | User Codes | Courier Code |
|-----------------------------|-------------|------------------|------------|--------------|
| Master Code                 | М           | AMD              | AMD        | AMD          |
| respective<br>Manager Code  | _           | М                | AMD        | -            |
| respective<br>User Codes    | _           | -                | М          | -            |
| Courier Code                | -           | -                | -          | М            |
| Legend: A Activate          |             | M Modify         | D          | Delete       |

# 6.4.4.1 Changing the Master Code - Submenu MASTER

Authorization: Master Code

1. Select the submenu "MASTER".

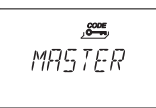

2. Press the **<ENTER>** key.

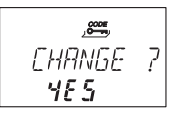

Select "YES" (using the <LEFT> or <RIGHT> key), then press the <ENTER> key.

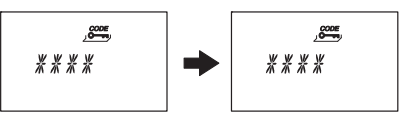

- Use the <NUMERIC> keys to enter the new code (observe code format → Code hierarchy and code formats on page 34).
- 5. Press the **<ENTER>** key to confirm.

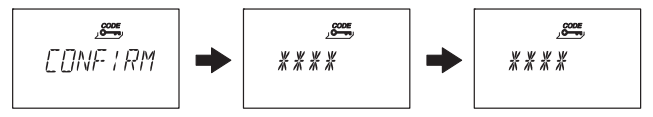

- "CONFIRM" is displayed shortly to prompt you to enter the same code again for confirmation. Use the <**NUMERIC>** keys to enter the same code again.
- 7. Press the **<ENTER>** key to confirm.

# 6.4.4.2 Setting Manager Codes - Submenu MANAGER

Authorization: Master Code or respective Manager Code

1. Select the submenu "MANAGER".

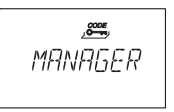

- 2. Press the **<ENTER>** key.
- This step must be performed only, if programming mode was entered with Master Code or Dual Manager Code: use the <LEFT> or <RIGHT> key to select the Manager Code you wish to alter (Manager Codes already activated are displayed by "USED" not activated codes are displayed by "----").

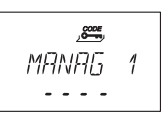

4. Press the **<ENTER>** key.If you have selected an already activated code you are asked whether or not you want to modify the code.

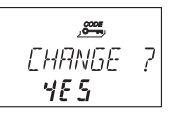

 Select "YES" (using the <LEFT> or <RIGHT> key), then press the <ENTER> key.

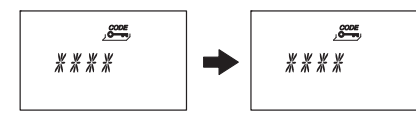

- Use the <NUMERIC> keys to enter the new code (observe code format → Code hierarchy and code formats on page 34).
- 7. Press the **<ENTER>** key to confirm.

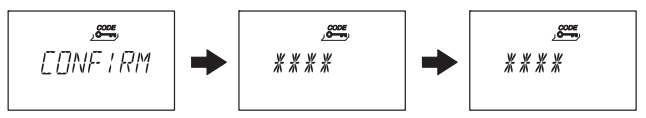

- "CONFIRM" is displayed shortly to prompt you to enter the same code again for confirmation. Use the <**NUMERIC**> keys to enter the same code again.
- 9. Press the **<ENTER>** key to confirm.

# 6.4.4.3 Setting User Codes - Submenu USER

Authorization: Master Code, respective Manager Code or respective User Code

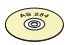

#### AS 284 Programming Software

- If the Manager Codes are defined as: "Manager can Cross Access User Codes", Manger can also modify User Codes of another User Group.
- The User Codes 48 and 49 can be defined as: "disabling/enabling the lock". Thereupon, User Codes 48 and 49 can no longer open the lock, they can only disable/enable the lock. Entering the User Code 48 disables the lock whereas entering the User Code 49 enables the lock.
- 1. Select the submenu "USER".

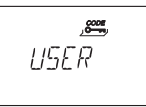

- 2. Press the <ENTER> key.
- This step must be performed only, If programming mode was entered with Master Code or a Manager Code: use the <LEFT> or <RIGHT> key to select the User Code you wish to alter (User Codes already activated are displayed by "USED" not activated codes are displayed by "----").

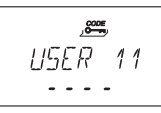

4. Press the **<ENTER>** key. If you have selected an already activated code you are asked whether or not you want to modify the code.

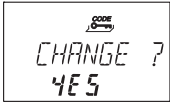

Select "YES" (using the <LEFT> or <RIGHT> key), then press the <ENTER> key.

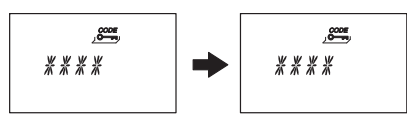

- Use the <NUMERIC> keys to enter the new code (observe code format → Code hierarchy and code formats on page 34).
- 7. Press the **<ENTER>** key to confirm.

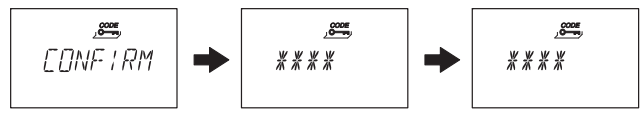

- "CONFIRM" is displayed shortly to prompt you to enter the same code again for confirmation. Use the <**NUMERIC>** keys to enter the same code again.
- 9. Press the **<ENTER>** key to confirm.

# 6.4.4.4 Setting the Courier Code - Submenu COURIER

Authorization: Master Code or Courier Code

1. Select the submenu "COURIER".

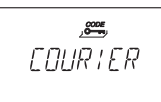

2. Press the <ENTER> key.

| COURTER |  |
|---------|--|
|         |  |

3. A Courier Code already activated is indicated with "USED", a Courier Code not activated it is indicated by "-----". Press the **<ENTER>** key. If the Courier Code is already activated you are asked whether or not you want to modify the code.

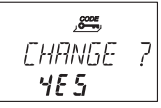

 Select "YES" (using the <LEFT> or <RIGHT> key), then press the <ENTER> key.

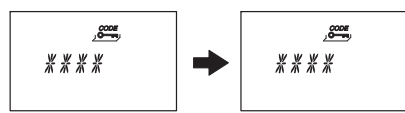

- Use the <NUMERIC> keys to enter the new code (observe code format → Code hierarchy and code formats on page 34).
- 6. Press the **<ENTER>** key to confirm.

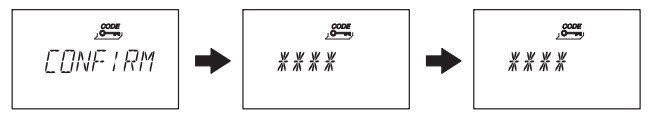

- "CONFIRM" is displayed shortly to prompt you to enter the same code again for confirmation. Use the <**NUMERIC**> keys to enter the same code again.
- 8. Press the **<ENTER>** key to confirm.

# 6.4.4.5 Reset the whole Axessor safe lock system to factory defaults - Submenu SHELVE

# i

#### Important!

The Employment of the Shelve Function will erase all codes and will set all parameters, such as Time Delay, Time Lock function, Dual Mode, display language, inputs, outputs, e-B@x settings and network data, etc. to factory set values. Time/date, opening counter and Audit Trail will remain unchanged.

- Before continuing, be aware that all data will be lost!
- Saving data with AS 284 Programming Software prior to shelving is recommended!
- Take note that codes cannot be saved!

# Authorization: Master Code

1. Select the submenu "SHELVE".

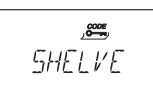

2. Press the <ENTER> key.

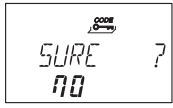

 You are asked wether or not you are sure to reset all data of the Axessor back to factory default setting . Select "YES" (using the <LEFT> or <RIGHT> key), then press the <Enter> key. All data is reset to factory default settings.

# 6.4.4.6 Modifying a code

### Authorization: → Access Codes on page 34

1. Select the Menu "CODE".

- 2. Press the **<ENTER>** key.
- 3. This step must be performed only, if the Programming Mode was entered with a code of a higher level, than the one you wish to alter: use the <LEFT> or <RIGHT> key to select the code type (e.g. "User") you wish to alter. Press the <ENTER> key. Use the <LEFT> or <RIGHT> key to select the Code (e.g. "User 11") you wish to alter.
- 4. Press the **<ENTER>** key. You are asked whether or not you want to modify the code

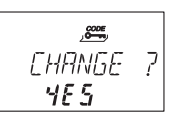

# Axessor

 Select "YES" (using the <LEFT> or <RIGHT> key), then press the <ENTER> key.

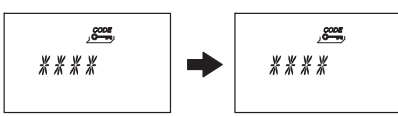

- Use the <NUMERIC> keys to enter the new code (observe code format → Code hierarchy and code formats on page 34).
- 7. Press the **<ENTER>** key to confirm.

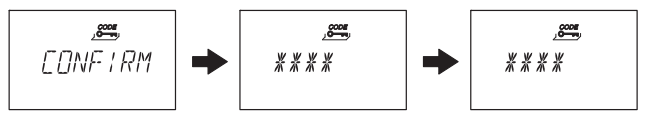

- 8. "CONFIRM" is displayed shortly to prompt you to enter the same code again for confirmation. Use the **<NUMERIC>** keys to enter the same code again.
- 9. Press the **<ENTER>** key to confirm.

# 6.4.4.7 Deleting a code

#### Authorization: → Access Codes on page 34

1. Select the Menu "CODE".

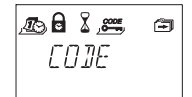

- 2. Press the **<ENTER>** key.
- 3. Use the **<LEFT>** or **<RIGHT>** key to select the **code type** (e.g. "User") you wish to alter, then press the **<ENTER>** key.

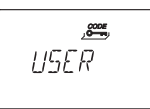

Use the <LEFT> or <RIGHT> key to select the Code (e.g. "User 11") you wish to alter.

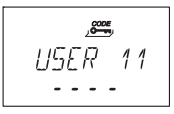

5. Press the **<DEL>** key. You are asked whether or not you want to delete the code.

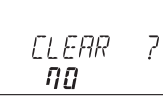

- Select "YES" (using the <LEFT> or <RIGHT> key), then press the <ENTER> key
- 7. Press the **<ENTER>** key to confirm the deletion.

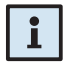

#### Note!

• The Master Code cannot be deleted.

• Upon deletion of a Manager Code the corresponding group of User Codes remain unchanged and will not be deleted.

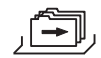

# 6.4.5 Menu MISC

# 6.4.5.1 Activating/Deactivating Code Denial - Submenu CDE DEN

A higher-level code can deny access for lower-leveled codes until possible repermission. As an example, "Off-Duty-Shifts" can be locked out and reassigned again once they start their shift.

An entire User Group (with or without its corresponding Manager Code) can be denied from acess.

#### Authorization: Master Code or any Manager Code

1. Select the submenu "CDE DEN".

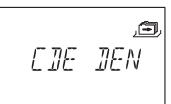

 Press the <ENTER> key.The Code Denial status of the User Group 1 is displayed.

- Use the <LEFT> or <RIGHT> key to select the desired User Group or Manager.
- 4. Press the **<ENTER>** key to confirm your selection.

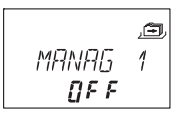

- Use the <LEFT> or <RIGHT> key to activate ("CDE DEN ON", access denied) or deactivate ("CDE DEN OFF", access permitted) the Code Denial for the corresponding User Group or Manager.
- 6. Press the **<ENTER>** key to confirm the setting in the upcoming save dialog.
- 7. Repeat steps 2 to 5 for all User Groups and Managers desired.

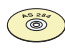

#### AS 284 Programming Software

- Every single User can be denied individually.
- A User can be denied even if the code itself is not yet programmed.
- When calling up the Code Denial submenu, code groups with a mixture of denied and permitted codes are indicated with "<- □ - □->" in the display.

# 6.4.5.2 Activating/Deactivating Remote Disabling -Submenu RMT-DIS

Opening of the closed lock can be disabled by an external signal. This function can e.g. be employed when additional identification (e.g. badge, biometrics) is desired or to prevent opening during certain circumstances (e.g. when alarm system is armed).

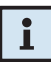

#### Note!

The function is not active when lock is open - lock can then be operated normally.

Authorization: Master Code

1. Select the submenu "RMT-DIS".

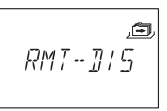

2. Press the **<ENTER>** key.The currently set status of the Remote Disabling function (by default: "OFF") is displayed.

- 3. Use the <LEFT> or <RIGHT> key to activate ("RMT-DIS ON") or deactivate ("RMT-DIS OFF") the Remote disabling function.
- 4. Press the **<ENTER>** key to confirm the setting in the upcoming save dialog.

### 6.4.5.3 Activating/Deactivating Duress Code function -Submenu DURESS

If the lock is connected to an external alarm system, a silent duress alarm (not noticeable for the aggressor) can be triggered by entering a Duress Code ( $\rightarrow$  Duress Code on page 38).

Duress Codes are recognized if this function has been activated.

Entering the Duress Code for opening the lock also starts the defined Duress Time delay.

#### Authorization: Master Code

1. Select the submenu "DURESS".

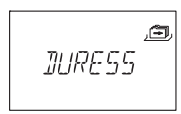

 Press the <ENTER> key. The currently set status of the Duress Code (by default: "OFF") is displayed.

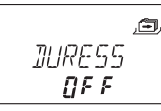

- 3. Use the <LEFT> or <RIGHT> key to activate ("DURESS ON") or deactivate ("DURESS OFF") the Duress Code recognition.
- 4. Press the **<ENTER>** key to confirm the setting in the upcoming save dialog.

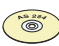

#### AS 284 Programming Software

- The Duress Time Delay can be set independent (longer or shorter) of the Time Delay.
- It is also possible to automatically trigger a duress alarm. This is the case if no external signal was triggered – e.g., by a push-button – within 1 minute before a code-entry to open (function Duress by Omission).

# 6.4.5.4 Activating/Deactivating Dual Mode - Submenu DUAL

The lock can be set to require 2 codes for opening. It can be employed when only 2 persons together are supposed to be able to open the lock.

#### Authorization: Master Code

1. Select the submenu "DUAL".

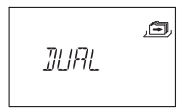

2. Press the **<ENTER>** key. The currently set status of the Dual Mode (by default: "OFF") is displayed.

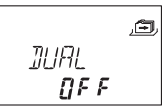

- 3. Use the <LEFT> or <RIGHT> key to activate ("DUAL ON") or deactivate ("DUAL OFF") Dual Mode.
- 4. Press the <ENTER> key to confirm the setting in the upcoming save dialog.

#### Note!

- Depending on the Dual Mode settings ("Two Codes of same group", "Two Codes of different groups" or "any two codes") different code combinations ("Manager and Master", "User and User", "Manager and User", etc.) can open the lock. Master Code (if set to "Master can open Lock") and Courier Code can open the lock without any second code.
- If Opening Time Delay is activated:
  - Two codes must be entered for verification in the Comfirmation Window, once the Time Delay has elapsed. Here again, above mentioned Dual Mode settings apply.
  - if two codes were entered, the opening delay of the last code will be performed. Exception: if the first entered code was a Duress Code, its Duress Time Delay will be performed.
  - if Master Code or Courier Code is entered first in Confirmation Window no second code will be required upon confirmation.

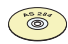

#### AS 284 Programming Software

- Code combinations to open the lock can be set to: "Two Codes of same group", "Two Codes of different groups" or "Any two codes".
- Master Code can be defined as "cannot open". If so, the Master Code can neither be used to open the lock nor to start the Time Delay. The message "DENIED" is shown instead. However, if only one operable code is programmed in Dual Mode, Master Code can open, though!

## 6.4.5.5 Setting the display language - Submenu LANG

By default the system language is set to English. If desired, the display language can be set to another language (available display languages  $\Rightarrow$ ).

#### Authorization: Master Code or any Manager Code

1. Select the submenu "LANG".

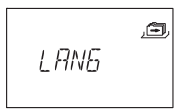

2. Press the **<ENTER>** key. The currently set display language (by default: "ENGLISH") is displayed.

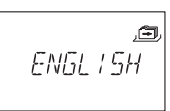

- 3. Use the <LEFT> or <RIGHT> key to select desired display language.
- 4. Press the **<ENTER>** key to confirm the setting in the upcoming save dialog.

# 7 Servicing

# 7.1 Cleaning

If necessary, clean the outside of the Input Unit with a soft, damp cloth and a mild household cleaning agent.

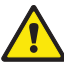

#### Warning!

- On no account use any cleaning agents, which contain solvents or other aggressive substances.
- Ensure that no liquid comes into contact with the Input Unit.

# 7.2 Replacing the batteries

The Input Unit is powered by three **1.5 Volt ALKALINE batteries or 1.5 Volt Lithium batteries (type AM3, AA)** with a service life of approximately 2 to 3 years (about double with Lithium batteries).

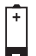

Batteries must be replaced once the "battery low" symbol appears in the display, at least if the text prompts "CHANGE BATT". The lock remains fully operational until the battery voltage drops below the value required for correct operation. Proceed as follows:

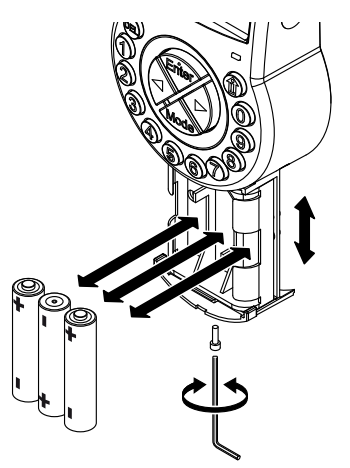

- 1. Undo the screw of the battery compartment on the bottom side of Input Unit.
- 2. Carefully slide out the battery compartment until it comes to a stop.
- 3. Replace old batteries by 3 new ones of the same type (3x AA mignon, Alkaline or Lithium type). **Observe polarity** (see polarity markings in receptacles).

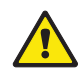

#### Warning!

If the Input Unit is without power for more than approximately 5 minutes the internal clock will cease and reset to the last clock hour. All other settings are saved in the power-failure proof memory of the Input Unit. To set time and date anew ( $\Rightarrow$ Menu TIME on page 47).

4. As soon as the batteries are inserted a test routine is initiated. The following displays appear successively (version display may vary) and the "BEEP signal" sounds:

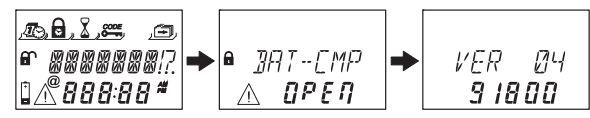

5. Close the battery compartment and fix it with the screw. Wait until the error message "BAT-CMP OPEN" reappears again.

6. Confirm the message by entering the Master Code or one of the Manager Codes. The lock opens and closes again after the set opening time. The Lock is in normal operating mode.

If no reaction on Master Code or Manager Code: close lock with door open. If still no reaction: wait 2 minutes and enter Master Code or Manager Code again.

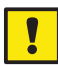

#### Important!

Do not dispose of used batteries in domestic waste. Please return used batteries to the vendor or dispose of the batteries according the applicable local regulations.

# 7.3 Customer Service

Should any functional errors or operating problems occur, please contact your safe supplier ( $\rightarrow$  refer to rear cover of this manual for contact details).

# 7.4 Spare parts and accessories

Following items are available:

| Accessories                                         | Part number |
|-----------------------------------------------------|-------------|
| Power supply for Axessor e-B@x                      | 302.012     |
| Axessor e-B@x (full kit)                            | 528BX-S     |
| Power supply for Axessor lock                       | 52xVDC6     |
| AS 280 Axessor Installation Software                | AS280       |
| AS 283 Axessor SDK Software Development Kit         | AS283       |
| AS 284 Axessor Programming Software                 | AS284-LAN   |
| AS 284 Operator Dongle (spare or additional dongle) | AS284/O     |
| Spare parts                                         |             |
| Axessor lock unit                                   | 528 LOCK    |
| Axessor input unit                                  | 528 IU-S    |
| Battery compartment for Axessor input unit          | 52x BAT-S   |
| Axessor installation kit                            | 52x INST-S  |
| Installation kit for Axessor e-B@x                  | 528BX-INST  |
| Connector for Axessor e-B@x                         | 528BX-PLUG  |
| USB data cable 1.8 m                                | 1364-8      |
| Connection cable lock/input unit/e-B@x, 30 cm       | 52x+CAB30   |
| Connection cable lock/input unit/e-B@x, 55 cm       | 52x+CAB55   |
| Connection cable lock/input unit/e-B@x, 80 cm       | 52x+CAB80   |
| Connection cable lock/input unit/e-B@x, 120 cm      | 52x+CAB120  |
| Connection cable lock/input unit/e-B@x, 150 cm      | 52x+CAB150  |

# 8 Error messages

Operating errors, false entries or possible defects can result in error messages. Their significance and most possible cause are described in table below.

| Display         | Menu                                | Submenu                              | Cause                                                                                                    |
|-----------------|-------------------------------------|--------------------------------------|----------------------------------------------------------------------------------------------------|
| BAT-CMP<br>OPEN |                                     |                                      | Battery compartment has been opened.                                                                                                    |
| LINE<br>OFF     |                                     |                                      | Connection between lock and<br>Input Unit is interrupted.                                                                                                    |
| ID ERR          | CODE                                | MASTER<br>MANAGER<br>USER<br>COURIER | ID is not "00"<br>ID is not "10", "20", "30" or "40"<br>ID is not "11…19", "21…29",<br>"31…39" or "41…49"<br>ID is not "90"                                                                                                    |
| REFUSED         | CODE                                | MASTER<br>MANAGER<br>USER<br>COURIER | Code modification:<br>Code entered did not match the<br>code entered first.                                                                                                    |
| REFUSED<br>02   |                                     |                                      | Unknown command.<br>Desired function not available.<br>Installed components not<br>compatible.<br>Call vendor for technical support.                                                                                             |
| REFUSED         | PROG                                | IMM-TL                               | No Weekly Locking Period<br>programmed.                                                                                                    |
| 04              | after confirmation<br>Programming M | on of an entry in<br>ode             | Lock is closed (programming<br>possible with lock open only!)                                                                                                    |
|                 | TIME                                | DATE                                 | <ul> <li>Invalid date (e.g. Sep 31<sup>st</sup>).</li> <li>Date out of limit (Jan 1<sup>st</sup> 2002<br/>until Dec 31<sup>st</sup> 2099).</li> </ul>                                                                            |
| REFUSED<br>08   | PROG                                | WEEK                                 | Time window too long (max. 6 days, 23 hours, 59 minutes).                                                                                                    |
|                 | PROG                                | HOLIDAY                              | <ul> <li>Time window too long (max. 35 days)</li> <li>End date before start date</li> <li>Invalid date (e.g. Sep 31<sup>st</sup>)</li> <li>Date out of limit (Jan 1<sup>st</sup> 2002 until Dec 31<sup>st</sup> 2099)</li> </ul> |

| REFUSED<br>16  | PROG | WEEK    | Minimum interval (pause) until<br>start of next Weekly Locking<br>Period ignored. Also observe<br>delay / confirm window limits.                                                                                                    |
|----------------|------|---------|----------------------------------------------------------------------------------------------------|
|                | PROG | HOLIDAY | Minimum interval (pause) of 1<br>day until start of next Weekly<br>Locking Period ignored. Also<br>observe delay / confirm window<br>limits.                                                                                                    |
|                | PROG | DELAY   | Observe delay / confirm window<br>limits in relation to Weekly and<br>Holiday Locking Periods.<br>The minimum time period is<br>calculated by adding the<br>confirmation window plus one<br>minute to the bigger value of the<br>two delay times (time delay or<br>duress time delay).                |
| REFUSED<br>32  | PROG | WEEK    | Memory full (max. 16 Weekly Locking Periods)                                                                                                    |
|                | PROG | HOLIDAY | Memory full (max. 22 Holiday<br>Locking Periods)                                                                                                    |
| REFUSED<br>64  |      |         | Unexpected data error. Try again.<br>Call vendor for technical support<br>if error keeps re-appearing.                                                                                                    |
| REFUSED<br>128 |      |         | Lock is no longer in programming<br>mode (only menu navigation but<br>no data sent to lock for<br>>5 minutes).                                                                                                    |
| MOT FLT        |      |         | <ul> <li>Motion Fault during bolt<br/>movement.</li> <li>Reboot unit by removing<br/>batteries for one hour and<br/>inserting new batteries.</li> <li>Check if bolt movement is<br/>smooth or if bolt is<br/>mechanically blocked</li> <li>call vendor for tech support<br/>(replace lock)</li> </ul> |

| HDW FLT        |  | Hardware fault: Proceed as with MOT FLT.                                                                                                    |
|----------------|--|----------------------------------------------------------------------------------------------------|
| OVFLW<br>AUdit |  | The complete audit memory<br>capacity (4800 lines) was filled<br>up within the last 7 days,<br>therefore manipulation is<br>suspected. Only Master Code or<br>Manager Codes allowed for<br>confirmation of this error<br>message.<br>For opening Courier Code stays<br>valid, all User Codes are denied.<br>Proceed with<br>• Read-out Audit Trail.<br>• Set clock close before<br>midnight.Let clock run over<br>midnight. Repeat this step for<br>each following day, up to 7<br>times if necessary.<br>• Set clock back to actual time. |

If multiple causes lead to multiple error messages "REFUSED xx", the error numbers will be added.

Examples:

REFUSED 12 = REFUSED 04 + REFUSED 08

REFUSED 50 = REFUSED 02 + REFUSED 16 + REFUSED 32
# 9 Technical data

### 9.1 Functions

| Code functions                               |                                                                                                    |
|----------------------------------------------|----------------------------------------------------------------------------------------------------|
| Code format                                  | ID (2-digit) + PIN (6-digit)<br>Note: Entry sequence can be reversed to PIN+ID (with<br>AS 284 Programming Software)                                                                                                    |
| Code types                                   | 1 Master Code (8 digits)<br>bearer: e.g. Safety Officer, Head of Security, etc.<br>Note: can open alone in Dual Mode.<br>Note: Can be set to "cannot open" with AS 284<br>Programming Software.                                                                                                 |
|                                              | <b>4 Manager Codes</b> (8 digits each)<br>bearer: e.g. Head Cashier, Shift Manager, etc.<br>Note: Can be set to "cannot open" with AS 284<br>Programming Software.                                                                                                    |
|                                              | <b>36 User Codes</b> (8 digits each, subordinated in 4 groups of 9 each to the respective Manager Code) bearer: e.g. Cashier, Sales Assistant.<br>Note: User Codes 48 and 49 can be set to disable/<br>enable lock opening with AS 284 Programming<br>Software                                  |
|                                              | 1 Courier Code (8 digits, opening permission without<br>opening delays)<br>bearer: e.g. auditor, CIT (Cash In Transit service<br>provider), etc.<br>Note: opens alone in Dual Mode.<br>Note: can be set to "not open but Skips Time Delay for<br>next opening" with AS 284 Programming Software |
|                                              | <b>Duress Code</b> (can be performed by any code, if function is activated).                                                                                                    |
| Code options                                 | <b>Dual Mode</b> (two codes needed)<br>Note: Master Code and Courier Code can open alone.                                                                                                    |
|                                              | <b>Code denial</b> (individual codes or entire code groups can be admitted/disabled).                                                                                                    |
| Time functions                               |                                                                                                    |
| Date / Time                                  | Continuous calendar until 2099.                                                                                                    |
| Summer/winter time<br>(Daylight Saving Time) | Algorithm (e.g. last Sunday in May),<br>Note: requires AS 284 Programming Software.                                                                                                    |
| Locking periods                              | <ul><li>16 Weekly Locking Periods (repeated weekly, each up to 7 days long).</li><li>22 Holiday Locking Periods (date-related, each up to 35 days long, can be defined as yearly repeatable).</li></ul>                                                                                         |

| Immediate Time Lock      | Locking with immediate action for a selectable duration (max. 144 hours).                                                                                                    |  |
|--------------------------|----------------------------------------------------------------------------------------------------|--|
| Time Delays              | <ul> <li>4 Time Delays (each programmable from 099 min).</li> <li>Time Delay 1: valid for Master, Manager 1 and User 1119</li> <li>Time Delay 2: valid for Manager 2 and User 2129</li> <li>Time Delay 3: valid for Manager 3 and User 3139</li> <li>Time Delay 4: valid for Manager 4 and User 4149</li> </ul>                                                                                                    |  |
| Duress Time Delays       | <ul> <li>4 Duress Time Delays (99 min).</li> <li>Duress Time Delay 1: valid for Master, Manager 1<br/>and User 1119</li> <li>Duress Time Delay 2: valid for Manager 2 and User<br/>2129</li> <li>Duress Time Delay 3: valid for Manager 3 and User<br/>3139</li> <li>Duress Time Delay 4: valid for Manager 4 and User<br/>4149</li> <li>Note: Duress Time Delay can be changed with AS 284</li> <li>Programming Software only</li> </ul> |  |
| Confirmation Window      | Programmable from 199 minutes                                                                                                    |  |
| Non Return Time<br>Delay | Once the lock has become closed, it cannot be<br>opened for the set time period. Programmable from 0<br>(not active) to 127 minutes with AS 284 Programming<br>Software.                                                                                                    |  |
| General                  |                                                                                                    |  |
| Locking                  | Automatically: after 6 seconds. Programmable from 6<br>to 60 seconds with AS 284 Programming Software.<br>Manually: Upon pressing DEL key. After closing of<br>boltwork.                                                                                                    |  |
| Event memory             | 4800 lines, protected against manipulation and power failure.                                                                                                    |  |
| Shelve Function          | Master Code can delete, respectively reset all codes, functions and settings back to factory default values at once.                                                                                                    |  |

# 9.2 Electronics

| General      |                                                                                                    |
|--------------|----------------------------------------------------------------------------------------------------|
| Power supply | 3 Alkaline or Lithium batteries 1.5 V LR6 (AA, AM3, E91),<br>service life approx. 3-4 years (with 1 opening/closing cycle per working day, no load on lock bolt)                                                                                                    |
| Memory       | Non-volatile (protected against power failure)                                                                                                    |
| Display      | Iconographic LCD with high contrast, display language<br>user selectable (English, Dutch, French, German,<br>Hungarian, Italian, Polish, Portuguese, Spanish).                                                                                                    |
| Keypad       | Silicone keys (10 numeric, 4 function, 2 navigation keys).                                                                                                    |
| Interfaces   |                                                                                                    |
| Outputs      | 2 potential free contacts for alarms (30VDC / 2A,<br>50VAC / 0.5A with resistive load).<br>Output 1: Duress Alarm.<br>Output 2: Bolt or motor open.<br>Outputs programmable with AS 284 Programming<br>Software                                                                                                    |
| Inputs       | Input 1 (signal-triggered 12VDC / 20mA):<br>Remote Disabling.<br>Input 2 (contact triggered):<br>not activated<br>Programmable with AS 284 Programming Software:<br>Input 1: Remote Disabling (standard setting) or<br>Controlled Disabling.<br>Input 2: Time Delay Override, or door position contact,<br>or Time Lock interruption or Duress by omission, or<br>deactivated (standard setting). |
| USB          | Connection to a computer for configuration with AS 284 Programming Software                                                                                                    |
| Axessor bus  | to connect external power supply or e-B@x                                                                                                    |

## 9.3 Mechanics

| Lock                        |                                                                    |
|-----------------------------|--------------------------------------------------------------------|
| Dimensions                  | 85 x 61 x 33 mm                                                    |
| Weight                      | 495 g                                                              |
| Mounting                    | 3 screws M6 (template 67 x 41 mm)                                  |
| Motor bolt                  | dead bolt (optional: spring bolt)                                  |
| Relocker                    | integrated lock relocker                                           |
| Cycle times                 | opening/closing approx. 2 seconds                                  |
| Static resistance force     | >1000 N in all directions                                          |
| Moving force                | max. 5 N both directions                                           |
| Environmental<br>conditions | operation: 0+60°C / storage: -40+70°C                              |
| Service life                | >50 000 cycles                                                     |
| Input Unit                  |                                                                    |
| Dimensions                  | 128 (193) x 90 x 40 mm                                             |
| Weight                      | 660 g (including connection cable and batteries)                   |
| Environmental<br>conditions | operation: 0+60°C / storage: -40+70°C / system of protection: IP53 |

# 9.4 Approvals and Certificates

| Test marks                       | CE                                                                           |
|----------------------------------|------------------------------------------------------------------------------|
| Patent No.                       | US 6,434,987 B1; EP 1 069 264 B1                                             |
| VdS<br>(VdS 2396)                | Electronic high-security lock class 2, approval only valid if marked on lock |
| VdS<br>(VdS 2269 / VdS 2315)     | Stroke plate contact for intruder alarm systems of class C                   |
| ECB-S (EN 1300)                  | Electronic high-security lock level B                                        |
| Underwriter<br>Laboratories (UL) | High security electronic lock type 1, approval only valid if marked on lock  |
| CNPP a2p                         | Level B/E                                                                    |
| IMP                              | Class 2                                                                      |

## 9.5 Factory settings

| Function/Setting                                            | Factory setting                                                       | Can be cha | anged with       |
|-------------------------------------------------------------|-----------------------------------------------------------------------|------------|------------------|
|                                                             |                                                                       | Input Unit | AS 284<br>(opt.) |
| Display language *a)                                        | English                                                               | ✓          | ✓                |
| Master Code                                                 | 00123456                                                              | ✓          | ✓                |
| Master Code settings                                        | can open                                                              | _          | ✓                |
| Manager Codes (max. 4)                                      | not activated                                                         | ✓          | ✓                |
| Manager Code settings                                       | can open,<br>can change TD,<br>can change<br>CONF,<br>can act. IMM-TL | _          | ~                |
| User Codes (max. 4 groups of 9)                             | not activated                                                         | *          | *                |
| User Code settings                                          | cannot activate<br>IMM-TL                                             | _          | √                |
| Users 48,49 to disable/enable opening                       | not activated                                                         | _          | ✓                |
| Courier Code                                                | not activated                                                         | *          | *                |
| Courier Code settings                                       | can open                                                              | -          | *                |
| Duress Code entry                                           | not activated                                                         | *          | *                |
| Duress by Omission                                          | not activated                                                         | -          | *                |
| Dual Mode                                                   | not activated                                                         | ✓          | ✓                |
| Dual Mode setting                                           | any two codes                                                         | _          | ✓                |
| Dual Manager for Programming Mode                           | not activated                                                         | -          | *                |
| Manager Cross Access User Codes                             | not activated                                                         | -          | *                |
| Number of wrong codes until penalty                         | 4                                                                     | -          | -                |
| Penalty upon wrong code entries                             | 5 minutes                                                             | -          | -                |
| Time Delays                                                 | 0 minutes<br>(deactivated)                                            | ~          | *                |
| Duress Time Delays                                          | 99 minutes                                                            | _          | ✓                |
| Time Delay and Duress Time Delay settings                   | count down                                                            | _          | ✓                |
| Confirmation Window                                         | 5 minutes                                                             | ✓          | ✓                |
| Non Return Time Delay                                       | 0 minutes<br>(deactivated)                                            | -          | ✓                |
| Weekly Locking Period                                       | not programmed                                                        | ✓          | ✓                |
| Holiday Locking Period / Repeated<br>Holiday Locking Period | not programmed                                                        | ~          | ✓                |
| Time lock override by opening period                        | not programmed                                                        | _          | ✓                |
| Show next open possibility                                  | on                                                                    | _          | ✓                |
| Date / time                                                 | 01.01.2008 0:00                                                       | ✓          | ✓                |

| Time format (12/24hrs.)                               | 24 hours                                                                                                    | ✓ | 1 |
|-------------------------------------------------------|----------------------------------------------------------------------------------------------------|---|---|
| Summer/winter time (Daylight Saving Time)             | n/a<br>not programmed                                                                                                    | - | 1 |
| Remote disabling by Software                          | not activated                                                                                                    | - | 1 |
| Input 1 *b) (connections 5 and 6)                     | Remote<br>Disabling                                                                                                    | - | _ |
| Input 2 *c) (connections 7 and 8)                     | not programmed<br>(door contact,<br>skip Time Delay,<br>Time Lock<br>interruption,<br>Duress by<br>Omission,<br>ext. Input Event<br>A - F) | _ | 4 |
| Output 1 *d) (connections 3 and 4)                    | Duress alarm                                                                                                    | - | 1 |
| Output 2 *d) (connections 1 and 2)                    | bolt or motor<br>open                                                                                                    | - | 1 |
| Remote Disabling                                      | not activated                                                                                                    | 1 | ✓ |
| Code format                                           | ID+PIN                                                                                                    | - | 1 |
| Buzzer volume                                         | high                                                                                                    | - | 1 |
| Beep every 30 sec while lock open                     | on                                                                                                    | - | 1 |
| Beep every 60 sec while<br>(Duress) Time Delay counts | on                                                                                                    | - | 1 |
| Beep every 60 sec while<br>Confirmation Window counts | on                                                                                                    | _ | ✓ |

#### Remarks: \*a) English, Dutch, French, German, Hungarian, Italian, Polish, Portuguese and Spanish can be selected.

- \*b) Input 1 is signal-triggered (12V / 13mA).
- \*c) Input 2 is contact-triggered.
- \*d) Relay contacts 1 and 2 are working contacts (NO, normally open) with default factory settings.

# **Declaration of Conformity**

according to 2004/108/EC and 2006/95/EC

| Manufacturer: | Kaba AG                                                          |
|---------------|------------------------------------------------------------------|
| Address:      | Mühlebühlstrasse 23<br>P.O. Box<br>CH-8620 Wetzikon, Switzerland |

declares, that the product:

| Product names: | Axessor |
|----------------|---------|
| Model numbers: |         |

Product options: e-B@x

conforms to the following product specifications:

| IEC 61000-6-3:                                                               | 2006                                                                                    |
|------------------------------------------------------------------------------|-----------------------------------------------------------------------------------------|
| CISPR 22 (Class B):                                                          | 2005 / <b>A1: 2005 / A2: 2006</b>                                                       |
| EN 50130-4:                                                                  | 1995 / A1: 1998 / A2: 2003                                                              |
| EN 61000-4-2<br>EN 61000-4-3<br>EN 61000-4-4<br>EN 61000-4-5<br>EN 61000-4-6 | 1995 / <b>A1: 1998 / A2: 2000</b><br>2006<br>2004<br>2005<br>2003 / A1: 2004 / A2: 2006 |

#### Supplementary information:

The product herewith complies with the regulations of the Low Voltage Directive 2006/95/EC and the EMC Directive 2004/108/EC.

CH-8620 Wetzikon, September 2008

Siegfried Gamma Business Unit Manager Safe Locks

F. Roy

Franz Rüegg Head of PM Safe Locks

### Axessor

### **Template Input Unit**

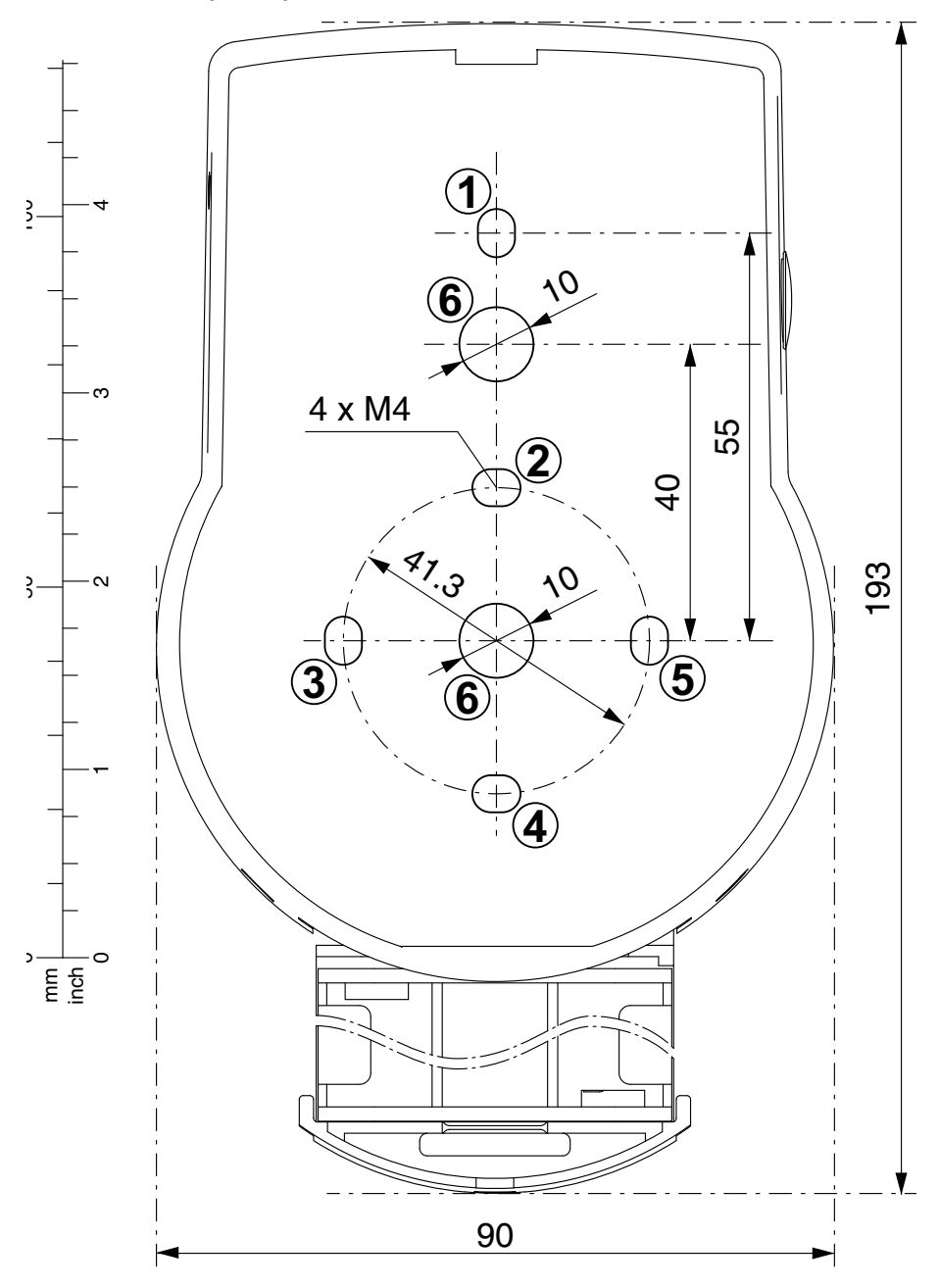

Template Lock

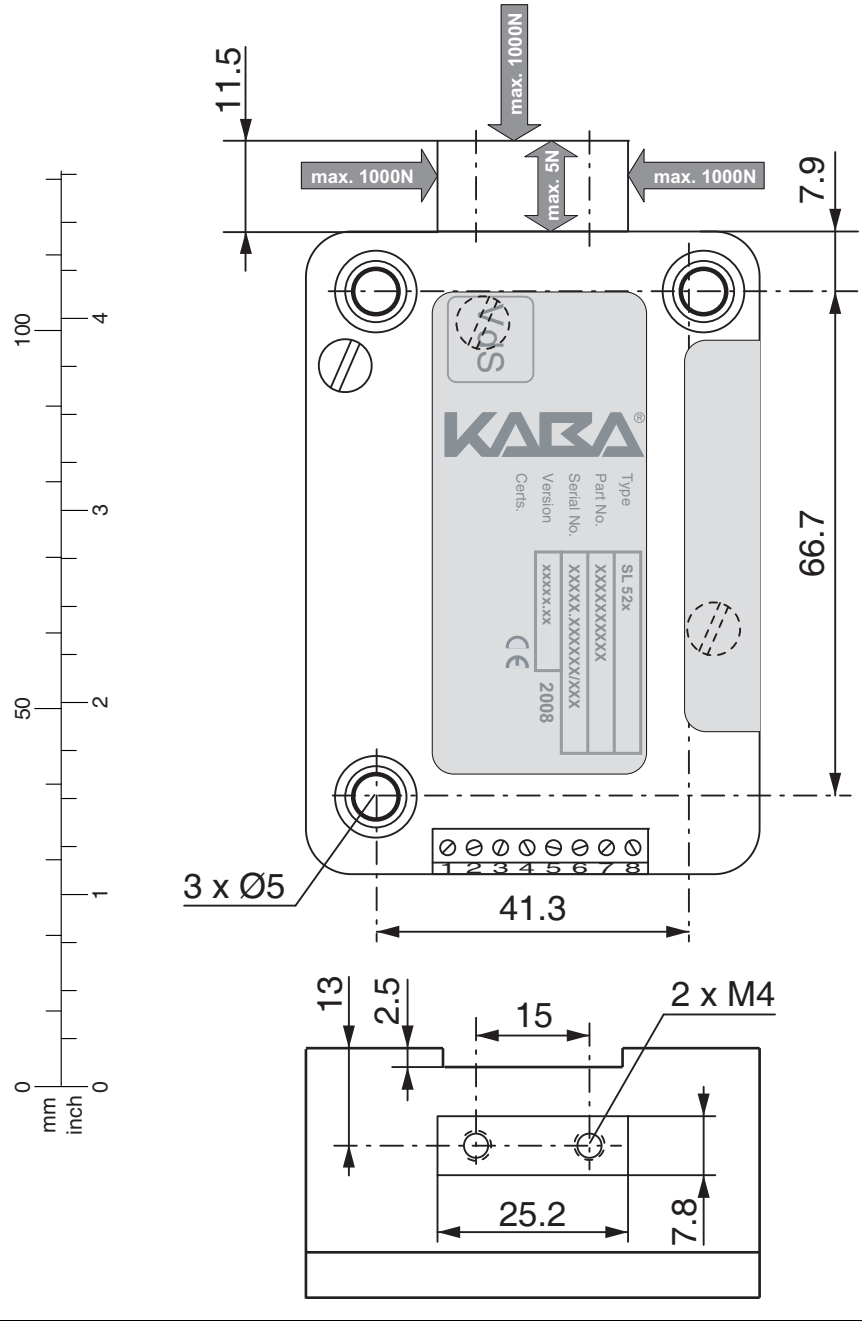

### Template e-B@x

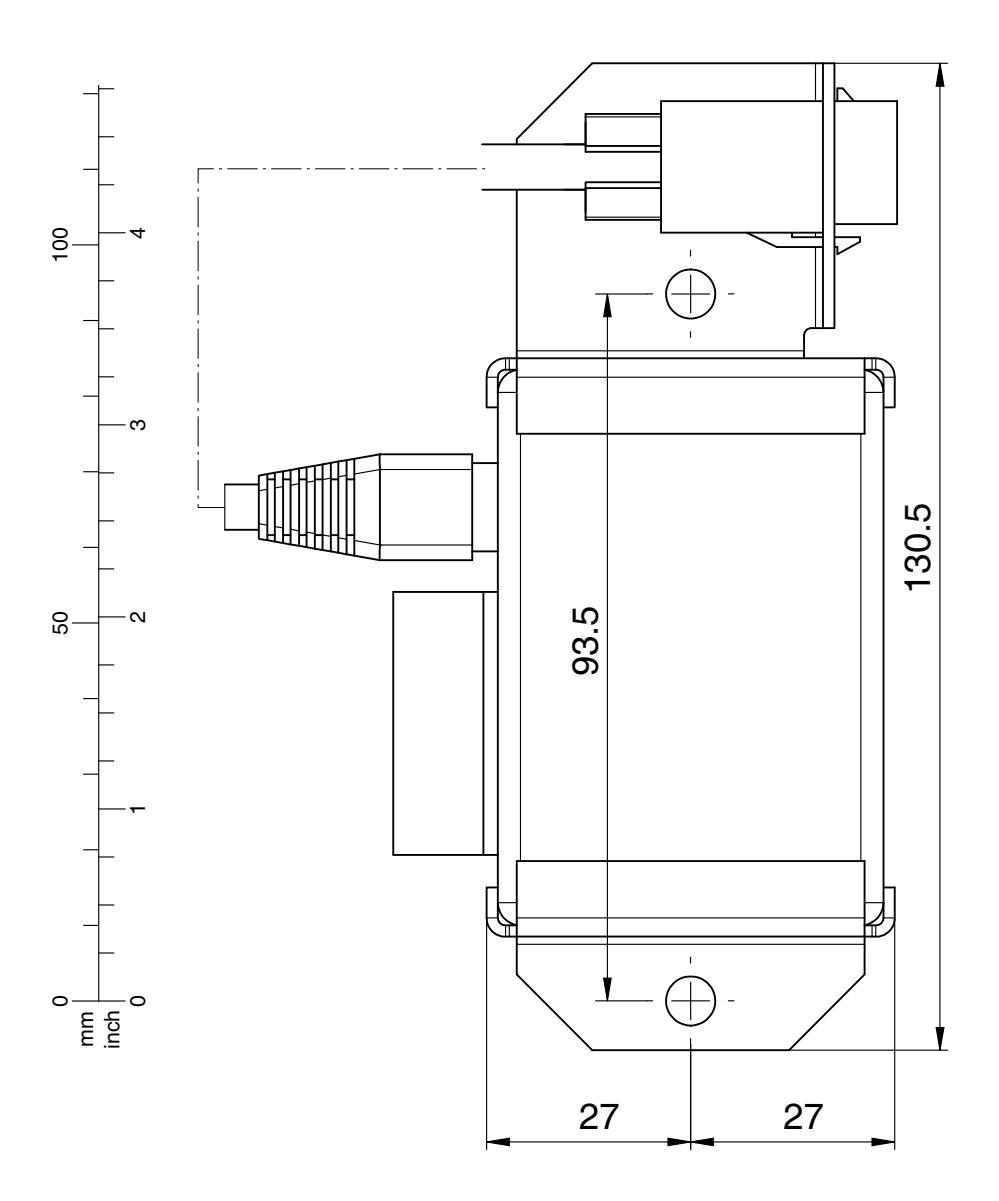

Kaba® is a registered trademark of Kaba AG.

This documentation may not be reproduced or distributed in any way – neither in digital nor in photographic form – without prior written permission of Kaba AG. © by Kaba AG, CH-8620 Wetzikon.

Document: KSW3s528.0043 / en 2010.09 Edition: September 2010